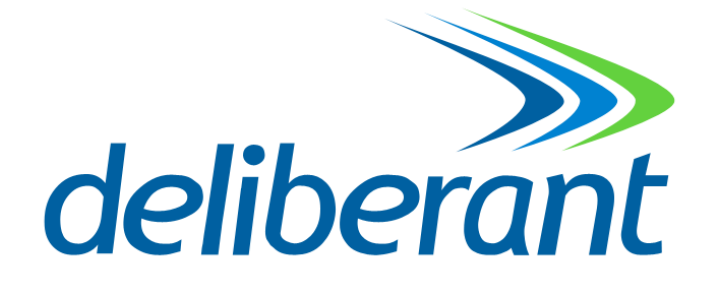

# DLB23XX WLAN Indoor/Outdoor Radio

**User Manual** 

Version 1.0.0 (12.14.2006)

### **Table of Contents**

| Preface                                                  | 3        |
|----------------------------------------------------------|----------|
| FCC Information                                          |          |
| Electronic Emission Notices                              |          |
| FCC Frequency Interference Statement                     | 3        |
| FCC Radiation Exposure Statement                         | 3        |
| Antenna Installation                                     | 3        |
| Installation Requirements                                | 3        |
| Packing List                                             | 4        |
| Quick Start Guides                                       | 5        |
| Access Point (Bridged)                                   | 5        |
| Access Point (Douter)                                    |          |
| Access Point (Kouler)                                    | 00       |
|                                                          | 0        |
|                                                          |          |
| WDS Point-to-Point Link                                  |          |
| Configuring Universal Repeater                           |          |
| Wireless Setup                                           | 19       |
| Initial Configuration                                    | 19       |
| Operation Mode                                           |          |
| Router                                                   |          |
| Bridge                                                   | 20       |
| WISP (Wireless ISP)                                      | 20       |
| Wireless Configuration                                   |          |
| Basic Sattings                                           |          |
| Dasic Settilitys                                         | 22<br>22 |
| Bisable wireless LAN interface                           | 22<br>   |
| Mode                                                     |          |
| Network Type                                             | 23       |
| SSID                                                     | 23       |
| Channel Number                                           | 23       |
| Advanced Settings                                        |          |
| Authentication Type                                      | 25       |
| Fragment Inreshold                                       | 25       |
| RTS THESHOW                                              | 23<br>25 |
| ACK Timina                                               | 20       |
| Client Expired Time                                      | 26       |
| MTU Size                                                 | 26       |
| Data Rate                                                | 26       |
| Preamble Type                                            | 26       |
| Broadcast SSID                                           | 26       |
| IAPP                                                     | 26       |
| 802. Ty Frotection<br>Block WI AN Relay (Isolate Client) | 20<br>26 |
| Turbo Mode                                               | 20       |
| Transmit Power                                           | 27       |
| Security                                                 |          |
| Encryption                                               | 28       |
| WPA Authentication Mode                                  | 30       |
| Access Control                                           | 30       |
| WDS Settings                                             | 30       |
| WDS Network Topology                                     | 31       |
| Wireless Repeater                                        |          |
| Wireless Bridge                                          |          |
| Site Survey                                              |          |
| Connecting Profile                                       |          |
| TCP/IP Configuration                                     | 36       |
| Configuring LAN Interface                                | 36       |
| Configuring DHCP Server                                  |          |
| Configuring WAN Interface                                | 36       |
| Static IP                                                | 37       |
| 1                                                        |          |

| PPPoE                                                           |    |
|-----------------------------------------------------------------|----|
| PPTP                                                            |    |
| Configuring Clone MAC Address                                   | 41 |
| VPN Pass-through                                                |    |
| Static Route Setup                                              |    |
| Dynamic Route Setup                                             |    |
| Firewall Configuration                                          |    |
| Configuring LAN to WAN Firewall                                 |    |
| Port Filtering                                                  |    |
| IP Filtering                                                    |    |
| MAC Filtering                                                   |    |
| Configuring Port Forwarding (Virtual Server)                    | 48 |
| Multiple Servers behind NAT Example:                            | 18 |
| Configuring DMZ                                                 |    |
|                                                                 |    |
|                                                                 |    |
| Management Configuration                                        |    |
| Quality of Service (QoS)                                        | 51 |
| QoS Rule settings                                               |    |
| Current QoS setting table                                       |    |
| Bandwidth Control                                               | 53 |
| SNMP Agent                                                      |    |
| Upgrade Firmware                                                |    |
| Firmware Types                                                  |    |
| Upgrading Firmware                                              |    |
| Save/Reload Settings                                            |    |
| Reset Setting to Factory Default Value                          |    |
| Password                                                        |    |
| Using CLI Menu                                                  |    |
| Start a SSH(Secure Shell) client session to login to the device |    |
| Execute CLI program                                             |    |
| Menu Tree List                                                  |    |
| Password                                                        |    |
| Auto Discovery Tool                                             |    |
| Discover                                                        |    |
| Setup IP                                                        |    |
| Detail                                                          |    |
| WDS                                                             | 64 |
| Active Clients                                                  |    |
| Connect to Web Server                                           | 64 |

# Preface

### **FCC Information**

### **Electronic Emission Notices**

This device complies with CFR 47 Part 15 of the FCC rules.

Operation is subject to the following two conditions:

- This device may not cause harmful interference.
- This device must accept any interference received, including interference that may cause undesired operation.

### FCC Frequency Interference Statement

This equipment has been tested and found to comply with the limits for a Class B digital device, pursuant to CFR47 Part 15. These limits are designed to provide reasonable protection against harmful interference when the equipment is operated in a residential environment, not withstanding use in commercial, business and industrial environment.

This equipment generates, uses, and can radiate radio frequency energy and, if not installed and used in accordance with the instructions, may cause harmful interference to radio communications. There is no guarantee that interference will not occur in a particular installation. If this equipment does cause harmful interference to radio or television reception, which can be determined by turning the equipment off and on, the user is encouraged to try to correct the interference by one or more of the following measures:

- Reorient or relocate the receiving antenna.
- Increase the separation between the equipment and receiver.
- Connect the equipment into an outlet on a circuit different from where the receiver is connected.
- Consult the dealer or an experienced radio/TV technician for help.

Changes or modifications to this equipment not expressly approved by the party responsible for compliance could void the user's authority to operate the equipment.

### **FCC Radiation Exposure Statement**

To comply with FCC RF exposure requirements in section 1.1307, a minimum separation distance of 0.4-meters (15.75inches) is required between the antenna and all persons.

#### **Antenna Installation**

**WARNING:** It is installer's responsibility to ensure that when using the outdoor antenna in the United States (or where FCC rules apply), only those antennas certified with the product are used. The use of any antenna other than those certified with the product is expressly forbidden in accordance to FCC rules CFR47 part 15.204. The installer should configure the output power level of antennas, according to country regulations and per antenna type. Professional installation is required of equipment with connectors to ensure compliance with health and safety issues.

### **Installation Requirements**

This guide is for the networking professional who installs and manages the Deliberant DLB70xx line of outdoor products hereafter referred to as the "device". To use this guide, you should have experience working with the TCP/IP configuration and

be familiar with the concepts and terminology of wireless local area networks.

**NOTE:** Only those antennas that are of the same type and with lesser gain than those that are certified with this device may be used legally by the installer.

## **Packing List**

Before you start to install the device, make sure the package contains the following items :

- Wireless Outdoor Bridge unit \* 1
- Mounting Kit \* 1
- Power Over Ethernet Kit \* 1

# **Quick Start Guides**

The purpose of these guides is to provide sample configurations for some of the most common applications of the DLB23XX units.

# **Access Point (Bridged)**

This is how the radio is configured by default. This configuration bridges the ethernet and wireless interfaces and disables all NAT/firewall functions.

|                                      | Wirel                             | less LAN Series                                                                                                    |  |
|--------------------------------------|-----------------------------------|----------------------------------------------------------------------------------------------------|--|
| Site contents:                       | Operation                         | Mode                                                                                                    |  |
| Wizard<br>Operation Mode<br>Wireless | You can setup differ<br>function. | rent modes to LAN and WLAN interface for NAT and bridging                                                                                                    |  |
| Management                           | C Router:                         | In this mode, the device is supposed to connect to internet via<br>ADSL/Cable Modem. The NAT is enabled and PCs connected to<br>WLAN share the same IP to ISP through WAN port. The<br>connection type can be setup in WAN page by using PPPOE,<br>DHCP client, PPTP client or static IP.172.1.1.1 is the default<br>static IP address for WAN port                                           |  |
|                                      | • Bridge:                         | In this mode, the ethernet port and wireless interface are bridged<br>together and NAT function is disabled. All the WAN related<br>function and firewall are not supported.                                                                                                    |  |
|                                      | ○ Wireless ISP:                   | In this mode, the wireless client will connect to ISP access point.<br>The NAT is enabled and PCs connecting with ethernet port share<br>the same IP to ISP through wireless LAN. You must set the<br>wireless to client mode first and connect to the ISP AP in Site-<br>Survey page. The connection type can be setup in WAN page by<br>using PPPOE, DHCP client, PPTP client or static IP. |  |
|                                      | Apply Change                      | Reset                                                                                                    |  |
|                                      |                                   |                                                                                                    |  |

The first thing you will want to do is set the Operation Mode to Bridge mode. This configures the unit to bridge the interfaces

### together.

|                                                                                                    | Wireless LAN Series                                                                                                    |
|----------------------------------------------------------------------------------------------------|----------------------------------------------------------------------------------------------------|
| Site contents:<br>Wizard<br>Operation Mode<br>Wireless<br>Basic Settings<br>Advanced Settings<br>Advanced Settings<br>Security<br>Advanced Settings<br>Site Survey<br>Site Survey<br>Si | Wireless Basic Settings         This page is used to configure the parameters for wireless LAN clients which may connect to your Access Point. Here you may change wireless encryption settings as well as wireless network parameters. Enable universal repeater mode can let radio act as AP and client simultaneouly but remember the channel must be as same as the connected AP. <b>Disable Wireless LAN Interface</b> Band: <b>24 GHz (B+G)</b> Medie: <b>AP Disable Wireless LAN Interface</b> Band: <b>24 GHz (B+G)</b> Medie: <b>AP Disable Wireless LAN Interface</b> Band: <b>24 GHz (B+G)</b> Metwork: <b>Infrastructure</b> Type: <b>Silb Channel Infrastructure Channel Show Active Clients Insuble Universal Repeater Mode Extended SSID SSID SSID SSID SSID SSID SSID</b> |

The second thing you will do is configure the Wireless Basic Settings. Make sure the 'Disable Wireless LAN Interface' checkbox is not checked. The Mode needs to be set to 'AP'. The SSID can also be changed at this point, if desired.

| Wireless LAN Series                                                                                                    |                                                                                                    |                                                               |                                           |  |
|----------------------------------------------------------------------------------------------------|----------------------------------------------------------------------------------------------------|---------------------------------------------------------------|-------------------------------------------|--|
| Site contents:<br>Operation Mode<br>Wireless<br>TCP/IP<br>E LAN Interface<br>WAN Interface<br>Management<br>Management<br>Reboot | LAN Interface Setup<br>This page is used to configure the param<br>the device. Here you may change the set<br>etc<br>IP Address: 10.100.1254<br>Subnet Mask: 2552552550<br>Default Gateway: 0.0.0<br>DHCP: Disabled<br>DHCP Client Range: 192168.2100<br>802.1d Spanning Tree: Enabled<br>Clone MAC Address: 0000000000<br>MTU Size: 1500<br>Apply Changes Reset | eters for local area networ<br>ting for IP Address, Subne<br> | k which connects to<br>et Mask, DHCP,<br> |  |
|                                                                                                    |                                                                                                    |                                                               |                                           |  |

**NOTE:** For ease of management, you may also want to change the LAN IP address to reside on the subnet your other PCs will be on.

This is all you have to do for a basic bridged access point. You will need to reboot the unit for the changes to take effect.

## **Access Point (Router)**

This configuration is an access point with NAT enabled. The router is assigned a WAN address, and all connections on the wireless LAN side are masqueraded behind the WAN address. In this setup, the wireless connection is the LAN interface and the ethernet connection is the WAN interface. This setup is useful when multiple computers need network access, and there is a shortage of available IP addresses.

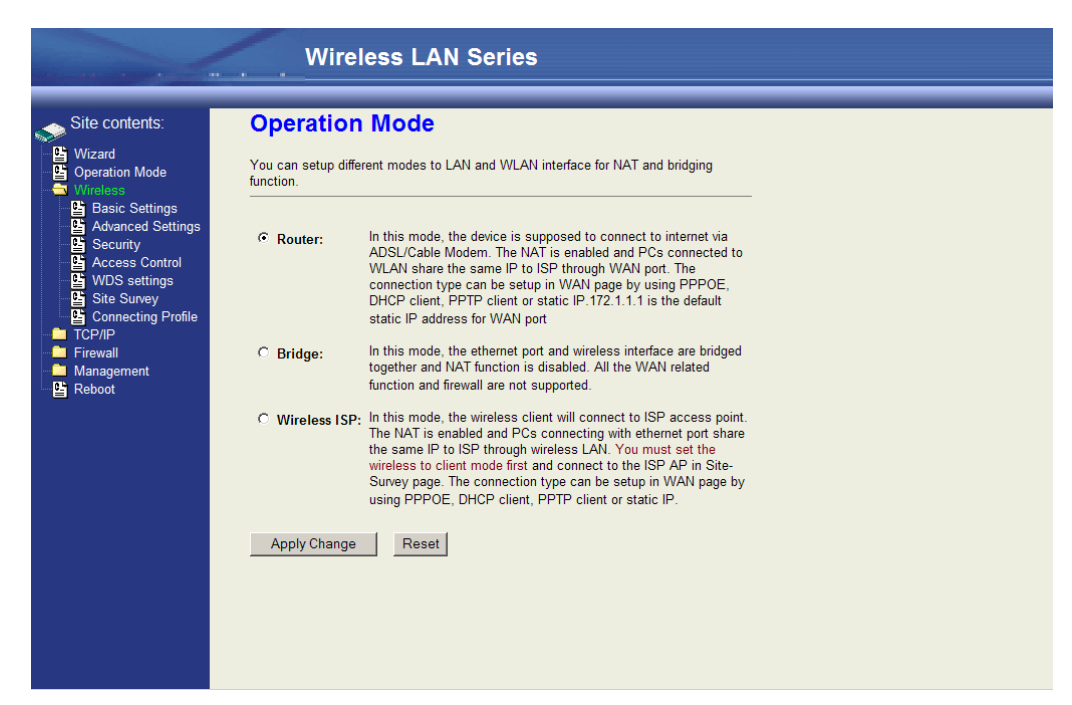

To enable the Access Point with routing, first change the Operation Mode to 'Router'.

|                                                                                                    | Wireless                                                                                                    | LAN Series                                                                                                    |
|----------------------------------------------------------------------------------------------------|----------------------------------------------------------------------------------------------------|----------------------------------------------------------------------------------------------------|
| Site contents:<br>Wizard<br>Operation Mode<br>Wireless<br>COPP<br>Content<br>Firewall<br>Management<br>Reboot | LAN Interface<br>This page is used to conf<br>the device. Here you may<br>etc<br>IP Address:<br>Subnet Mask:<br>Default Gateway:<br>DHCP:<br>DHCP Client Range:<br>802.1d Spanning Tree:<br>Clone MAC Address:<br>MTU Size:<br>Apply Changes | Setup         gure the parameters for local area network which connects to change the setting for IP Address, Subnet Mask, DHCP,         10.100.1254         255 255 255.0         00.0         Disabled I         192 168 2:00       192 168 2:200         Show Client         Enabled I         00000000000         1500         Reset |

For ease of management, you may also want to change the LAN IP address to reside on the subnet your other PCs will be on when connected to the WLAN.

|                                                                                                    | Wireless LAN Series                                                                                                    |
|----------------------------------------------------------------------------------------------------|----------------------------------------------------------------------------------------------------|
| Site contents:<br>Wizard<br>Operation Mode<br>Wireless<br>TCP/IP<br>Wireless<br>Wireless<br>WAN Interface<br>Route<br>Firewall<br>Management<br>Reboot | WAN Interface Setup         This page is used to configure the parameters for Internet network which connects to the WAN port of your Access Point. Here you may change the access method to Static IP, DHCP Cleet Cleent, PPPoE or PPTP by click the item value of WAN Access type.         WAN Access Type:       DHCP Client Cleent Cleent Cleent Cleent Cleent Cleent DNS Automatically         C Attain DNS Automatically       Cleent Cleent |

The WAN Interface will then need to be configured. In this example, the WAN interface will obtain its IP address by DHCP.

|                                                                                                    | Wireless LAN Series                                                                                                    |
|----------------------------------------------------------------------------------------------------|----------------------------------------------------------------------------------------------------|
| Site contents:<br>Vizard<br>Operation Mode<br>Virtuess<br>Basic Settings<br>Control<br>Security<br>Control<br>Security<br>Control<br>Virtuess<br>Security<br>Control<br>Virtuess<br>Security<br>Control<br>Security<br>Control<br>Security<br>Control<br>Security<br>Control<br>Security<br>Control<br>Security<br>Control<br>Security<br>Control<br>Security<br>Control<br>Security<br>Control<br>Security<br>Control<br>Security<br>Control<br>Security<br>Control<br>Security<br>Security<br>Securi | Wireless Basic Settings         This page is used to configure the parameters for wireless LAN clients which may connect to your Access Point. Here you may change wireless encryption settings as well as wireless entwork parameters. Enable universal repeater mode can let radio act as AP and client simultaneouly but remember the channel must be as same as the connected AP. |

In the Wireless Basic Settings the Mode needs to be set to 'AP', and the Disable Wireless LAN Interface checkbox needs to be unchecked. The SSID can also be changed at this point, if desired.

These settings enable a basic routing access point.

# **Access Point Client Mode**

This device can be configured as a wireless Ethernet adapter. In this mode, the device can connect to the other wireless stations (Ad-Hoc network type) or Access Point (Infrastructure network type) and you don't need to install any driver.

In "Basic Settings" page, change the Mode to "Client" mode. And key in the SSID of the AP you want to connect then press

"Apply Changes" button to apply the change.

Check the status of connection in the "Status" web page

| Wireless LAN Series                           |                                   |                                             |
|-----------------------------------------------|-----------------------------------|---------------------------------------------|
|                                               |                                   |                                             |
| Site contents:                                | Access Point                      | Status                                      |
| Wizard<br>Operation Mode<br>Mireless<br>TCP/P | This page shows the cu<br>device. | rrent status and some basic settings of the |
| LAN Interface                                 | System                            |                                             |
| 🕒 WAN Interface                               | Uptime                            | 0day:0h:55m:46s                             |
| Route                                         | Free Memory                       | 11808 kB                                    |
| - Firewall                                    | Firmware Version                  | 1.3.0                                       |
|                                               | Webpage Version                   | 1.3.0                                       |
| Status                                        | Wireless Configuration            |                                             |
| GoS                                           | Mode                              | Infrastructure Client - Bridge              |
| Bandwidth Control                             | Band                              | 2.4 GHz (B+G)                               |
| SNMP                                          | SSID                              | Target-AP-SSID                              |
| Statistics                                    | Channel Number                    | 6                                           |
|                                               | Encryption                        | Disabled                                    |
|                                               | RSSID                             | 00:00:00:00                                 |
| Log                                           | State                             | Scanning                                    |
| Source Reland Settingen                       | RSSI                              | 0                                           |
| Password                                      | TCP/IP Configuration              |                                             |
| Reboot                                        | Attain IP Protocol                | Fixed IP                                    |
|                                               | IP Address                        | 192.168.2.1                                 |
|                                               | Subnet Mask                       | 255.255.255.0                               |
|                                               | Default Gateway                   | 192.168.2.1                                 |
|                                               | DHCP Server                       | Enabled                                     |
|                                               | MAC Address                       | 00:00:aa:bb:dd:91                           |
|                                               |                                   |                                             |

The alternative way to configure is as follows:

In the "Wireless Site Survey" page, select one of the SSIDs you want to connect and then press "Connect" button to establish the link.

| Wireless LAN Series |                                                                       |                                                                  |                             |                   |                           |                 |        |
|---------------------|-----------------------------------------------------------------------|------------------------------------------------------------------|-----------------------------|-------------------|---------------------------|-----------------|--------|
| Site contents:      | Wireless Site<br>This page provides tool t<br>found, you could choose | e Survey<br>o scan the wireless netw<br>to connect it manually v | vork. If any<br>when client | Access<br>mode is | Point or IE<br>s enabled. | 355 is          |        |
| Advanced Settings   | CII22                                                                 | BSSID                                                            | Channel                     | Туре              | Encrypt                   | Signal          | Select |
| - E Access Control  | ZPlus-G120-DEV1                                                       | 00:00:00:04:27:28                                                | 11 (B+G)                    | AP                | no                        | 100 (-30 dbm) 2 | 2 💿    |
| WDS settings        | hank_route4                                                           | 00:05:9e:80:f8:a3                                                | 11 (B+G)                    | AP                | no                        | 87 (-37 dbm)    | 0      |
|                     | 230                                                                   | 00:00:00:00:00:b0                                                | 11 (B+G)                    | AP                | no                        | 87 (-37 dbm)    | 0      |
| Firewall            | at&zt                                                                 | 00:0d:14:00:69:20                                                | 6 (B+G)                     | AP                | no                        | 80 (-42 dbm)    | 0      |
| Management          | Test_voip                                                             | 00:0d:14:00:6d:4e                                                | 1 (B+G)                     | AP                | yes                       | 73 (-46 dbm)    | 0      |
|                     | hank_route3                                                           | 00:05:9e:80:f8:df                                                | 6 (B+G)                     | AP                | no                        | 73 (-46 dbm)    | 0      |
|                     | linksys                                                               | 00:06:25:de:e3:8d                                                | 6 (B+G)                     | AP                | no                        | 53 (-58 dbm)    | 0      |
|                     | Refresh Connect 3                                                     | 3                                                                |                             |                   |                           |                 |        |

If the link is established successfully it will show the message "Connect successfully". Then press "OK".

|                                        | Wireless LAN Series   |
|----------------------------------------|-----------------------|
| site contents:                         | Connect successfully! |
| ₩izard<br>∰ Operation Mode<br>Wireless | OK                    |

Then you can check the linking information in "Status" page.

|                                                                                                    | Wireless                                                                                                    | LAN Series                                                                                                    |
|----------------------------------------------------------------------------------------------------|----------------------------------------------------------------------------------------------------|----------------------------------------------------------------------------------------------------|
| Site contents:<br>Wizard<br>Operation Mode<br>Wireless<br>TCP/IP<br>LAN Interface<br>WAN Interface<br>WAN Interface<br>Firewall<br>Management<br>Status<br>GoS | Free Memory<br>Firmware Version<br>Webpage Version<br>Wireless Configuration<br>Mode<br>Band<br>SSID<br>Channel Number<br>Encryption<br>BSSID<br>State<br>RSSI | 11264 kB<br>1.3.0<br>1.3.0<br>Infrastructure Client - Router<br>2.4 GHz (B+G)<br>ZPlus-G120-DE∨1<br>11<br>Disabled<br>00:00:00:04:27:28<br>Connected<br>0 |
| - 딸 Bandwidth Control<br>- 딸 SNMP<br>- 딸 Statistics<br>- 딸 DDNS<br>- 딸 Time Zone<br>- 딸 Log<br>- 딸 Upgrade Firmware<br>- 딸 Save/Reload Setting                 | RSSI<br>TCP/IP Configuration<br>Attain IP Protocol<br>IP Address<br>Subnet Mask<br>Default Gateway<br>DHCP Server<br>MAC Address                               | Fixed IP<br>192.168.3.1<br>255.255.255.0<br>192.168.3.1<br>Enabled<br>00:00:aa:bb:dd:92                                                                   |

**NOTE:** If the available network requires authentication and data encryption, you need to setup the authentication and encryption before step1 and all the settings must be as same as the Access Point or Station. For more information about the detail authentication and data encryption settings, please refer the security section.

#### Authentication Type

In client mode, the device also supports two Authentication Types "Open system" and "Shared Key". Although the default

setting is "Auto", not every Access Points can support "Auto" mode. If the authentication type on the Access Point is known by the user, we suggest setting the authentication type the same as the Access Point.

Data Encryption

In client mode, the device supports WEP and WPA Personal/Enterprise except WPA2 mixed mode data encryption. For more information about the detail data encryption settings, please refer the security section.

# **AP Client Router (WISP)**

The AP Client in Router (or WISP) mode is similar to the basic AP client, but instead of all the interfaces being bridged together, the WLAN interface is treated as the WAN connection and the ethernet interface is treated as the LAN. NAT is enabled and any connections made through the ethernet port are masqueraded behind the WLAN interface.

In "Basic Settings" page, change the Mode to "Client" mode. And key in the SSID of the AP you want to connect then press "Apply Changes" button to apply the change.

|                                                                                                    | Wireless LAN Series                                                                                                    |
|----------------------------------------------------------------------------------------------------|----------------------------------------------------------------------------------------------------|
|                                                                                                    |                                                                                                    |
| Site contents:                                                                                                | Wireless Basic Settings                                                                                                    |
| 별 Wizard<br>- 딸 Operation Mode<br>- 약 Wineless<br>- 딸 Basic Setting:<br>- 딸 Advanced Settings<br>- 딸 Security | This page is used to configure the parameters for wireless LAN clients which may<br>connect to your Access Point. Here you may change wireless encryption settings as<br>well as wireless network parameters. Enable universal repeater mode can let radio act<br>as AP and client simultaneouly but remember the channel must be as same as the<br>connected AP. |
| Access Control                                                                                                | Disable Wireless LAN Interface                                                                                                    |
| Site Survey                                                                                                   | Band: 2.4 GHz (B+G)                                                                                                    |
| - Firewall 2                                                                                                  | Mode: Client 🔽                                                                                                    |
| Management                                                                                                    | Network<br>Type:                                                                                                    |
| 3                                                                                                    | SSID: Target-AP-SSID                                                                                                    |
|                                                                                                    | Channel 11 Show Active Clients                                                                                                    |
|                                                                                                    | Enable Mac Clone (Single Ethernet Client)                                                                                                    |
|                                                                                                    | Enable Universal Repeater Mode                                                                                                    |
|                                                                                                    | Extended SSID:                                                                                                    |
|                                                                                                    | (once selected and applied,extended SSID and channel number will be updated)                                                                                                    |
|                                                                                                    | SSID BSSID Channel Type Encrypt Signal                                                                                                    |
|                                                                                                    | Refresh                                                                                                    |
|                                                                                                    | Apply Changes Reset                                                                                                    |

Check the status of connection in the "Status" web page

| Wireless LAN Series                  |                                       |                                             |
|--------------------------------------|---------------------------------------|---------------------------------------------|
|                                      |                                       |                                             |
| Site contents:                       | Access Point                          | Status                                      |
| Wizard<br>Operation Mode<br>Wireless | This page shows the cu<br>device.<br> | rrent status and some basic settings of the |
| I AN Interface                       | System                                |                                             |
| C- WAN Interface                     | Uptime                                | 0day:0h:55m:46s                             |
| Route                                | Free Memory                           | 11808 kB                                    |
| Firewall                             | Firmware Version                      | 1.3.0                                       |
|                                      | Webpage Version                       | 1.3.0                                       |
| C Status                             | Wireless Configuration                |                                             |
|                                      | Mode                                  | Infrastructure Client - Bridge              |
| Bandwidth Control                    | Band                                  | 2.4 GHz (B+G)                               |
| SNMP                                 | SSID                                  | Target-AP-SSID                              |
|                                      | Channel Number                        | 6                                           |
|                                      | Encryption                            | Disabled                                    |
|                                      | RSSID                                 | 00:00:00:00                                 |
| Log<br>Di Ungrade Eirmwyare          | State                                 | Scanning                                    |
| Save/Reload Settings                 | RSSI                                  | 0                                           |
| Password                             | TCP/IP Configuration                  |                                             |
| C Reboot                             | Attain IP Protocol                    | Fixed IP                                    |
|                                      | IP Address                            | 192.168.2.1                                 |
|                                      | Subnet Mask                           | 255.255.255.0                               |
|                                      | Default Gateway                       | 192.168.2.1                                 |
|                                      | DHCP Server                           | Enabled                                     |
|                                      | MAC Address                           | 00:00:aa:bb:dd:91                           |

The alternative way to configure is as follows:

In the "Wireless Site Survey" page, select one of the SSIDs you want to connect and then press "Connect" button to establish the link.

| Wireless LAN Series                                                                                                    |                                                                                                    |                   |          |      |         |                 |                         |
|----------------------------------------------------------------------------------------------------|----------------------------------------------------------------------------------------------------|-------------------|----------|------|---------|-----------------|-------------------------|
|                                                                                                    |                                                                                                    |                   |          |      |         |                 |                         |
| Site contents:<br>Wizard<br>Operation Mode                                                                                  | Wireless Site Survey This page provides tool to scan the wireless network. If any Access Point or IBSS is found you could choose to connect it manually when client mode is enabled |                   |          |      |         |                 |                         |
| Basic Settings                                                                                                    |                                                                                                    |                   |          |      |         |                 |                         |
| Advanced Settings                                                                                                    | CII 22                                                                                                    | DI228             | Channel  | Туре | Encrypt | Signal          | Select                  |
| Geodiny     Geodiny     WDS settinas     WDS settinas     Site Survey     TOP/IP     Firewall     Management     Management | ZPlus-G120-DEV1                                                                                                    | 00:00:00:04:27:28 | 11 (B+G) | AP   | no      | 100 (-30 dbm) 🖌 | $\overline{\mathbf{O}}$ |
|                                                                                                    | hank_route4                                                                                                    | 00:05:9e:80:f8:a3 | 11 (B+G) | AP   | no      | 87 (-37 dbm)    | 0                       |
|                                                                                                    | 230                                                                                                    | 00:00:00:00:00:b0 | 11 (B+G) | AP   | no      | 87 (-37 dbm)    | 0                       |
|                                                                                                    | at&zt                                                                                                    | 00:0d:14:00:69:20 | 6 (B+G)  | AP   | no      | 80 (-42 dbm)    | 0                       |
|                                                                                                    | Test_voip                                                                                                    | 00:0d:14:00:6d:4e | 1 (B+G)  | AP   | yes     | 73 (-46 dbm)    | 0                       |
|                                                                                                    | hank_route3                                                                                                    | 00:05:9e:80:f8:df | 6 (B+G)  | AP   | no      | 73 (-46 dbm)    | 0                       |
|                                                                                                    | linksys                                                                                                    | 00:06:25:de:e3:8d | 6 (B+G)  | AP   | no      | 53 (-58 dbm)    | 0                       |
|                                                                                                    | Refresh Connect                                                                                                    | 3                 |          |      |         |                 |                         |

If the link is established successfully it will show the message "Connect successfully". Then press "OK".

|                                      | Wireless LAN Series   |
|--------------------------------------|-----------------------|
| Site contents:                       | Connect successfully! |
| Wizard<br>Operation Mode<br>Wireless | ОК                    |

Then you can check the linking information in "Status" page.

| Wireless LAN Series  |                        |                                |  |
|----------------------|------------------------|--------------------------------|--|
|                      |                        |                                |  |
| Site contents:       | Free Memory            | 11264 kB                       |  |
|                      | Firmware Version       | 1.3.0                          |  |
| Vizard               | Webpage Version        | 1.3.0                          |  |
|                      | Wireless Configuration |                                |  |
|                      | Mode                   | Infrastructure Client - Router |  |
| 🕒 LAN Interface      | Band                   | 2.4 GHz (B+G)                  |  |
| - 🗳 WAN Interface    | SSID                   | ZPlus-G120-DEV1                |  |
| 📑 Route              | Channel Number         | 11                             |  |
| Firewall             | Encryption             | Disabled                       |  |
| Management           | BSSID                  | 00:00:04:27:28                 |  |
|                      | State                  | Connected                      |  |
| E QoS                | RSSI                   | 0                              |  |
|                      | TCP/IP Configuration   |                                |  |
|                      | Attain IP Protocol     | Fixed IP                       |  |
|                      | IP Address             | 192.168.3.1                    |  |
| Time Zone            | Subnet Mask            | 255.255.255.0                  |  |
| Log                  | Default Gateway        | 192.168.3.1                    |  |
| 🛛 🕒 Upgrade Firmware | DHCP Server            | Enabled                        |  |
| Save/Reload Setting  | MAC Address            | 00:00:aa:bb:dd:92              |  |

NOTE: If the available network requires authentication and data encryption, you need to setup the authentication and

encryption before step1 and all the settings must be as same as the Access Point or Station. For more information about the detail authentication and data encryption settings, please refer the security section.

#### Authentication Type

In client mode, the device also supports two Authentication Types "Open system" and "Shared Key". Although the default setting is "Auto", not every Access Points can support "Auto" mode. If the authentication type on the Access Point is known by the user, we suggest setting the authentication type the same as the Access Point.

#### Data Encryption

In client mode, the device supports WEP and WPA Personal/Enterprise except WPA2 mixed mode data encryption. For more information about the detail data encryption settings, please refer the security section.

|                                                                                                    | Wire                                          | less LAN Series                                                                                                    |  |
|----------------------------------------------------------------------------------------------------|-----------------------------------------------|----------------------------------------------------------------------------------------------------|--|
| Site contents:                                                                                                 | Operation<br>You can setup diffe<br>function. | Mode<br>rent modes to LAN and WLAN interface for NAT and bridging                                                                                                    |  |
| Vineress     TCP/IP     LAN Interface     LS WAN Interface     LS Route     Firewall     Management     Reboot | C Router:                                     | In this mode, the device is supposed to connect to internet via<br>ADSL/Cable Modem. The NAT is enabled and PCs connected to<br>WLAN share the same IP to ISP through WAN port. The<br>connection type can be setup in WAN page by using PPPOE,<br>DHCP client, PPTP client or static IP. 172.1.1.1 is the default<br>static IP address for WAN port                                          |  |
|                                                                                                    | O Bridge:                                     | In this mode, the ethernet port and wireless interface are bridged<br>together and NAT function is disabled. All the WAN related<br>function and firewall are not supported.                                                                                                    |  |
|                                                                                                    | ি Wireless ISP:                               | In this mode, the wireless client will connect to ISP access point.<br>The NAT is enabled and PCs connecting with ethernet port share<br>the same IP to ISP through wireless LAN. You must set the<br>wireless to client mode first and connect to the ISP AP in Site-<br>Survey page. The connection type can be setup in WAN page by<br>using PPPOE, DHCP client, PPTP client or static IP. |  |
|                                                                                                    | Apply Change                                  | Reset                                                                                                    |  |
|                                                                                                    |                                               |                                                                                                    |  |

Next change the Operation Mode to "Wireless ISP".

|                                                                                                    | Wireless LAN Series                                                                                                    |  |
|----------------------------------------------------------------------------------------------------|----------------------------------------------------------------------------------------------------|--|
| Site contents:<br>Vizard<br>Operation Mode<br>Vireless<br>TCP/IP<br>CAN Interface<br>VAN Interface<br>Note<br>Firewall<br>Management<br>Reboot | WAN Interface Setup         This page is used to configure the parameters for Internet network which connects to the WAN pour Access Point. Here you may change the access method to Static IP, DHCP Client, PPPOE or PPTP by click the item value of WAN Access type.         WAN Access Type:       DHCP Client         Static IP       Static IP         Attain DNS Automa       DHCP Client         Static IP       Static IP         ONS 1:       PPPOE         DNS 1:       PPTP         DNS 2:       DNS 3:         Clone MAC Address:       00000000000         Enable UPNP       Enable UPN         Enable IPsec pass through on VPN connection       Enable IPsec pass through on VPN connection         Enable PTTP pass through on VPN connection       Enable L2TP pass through on VPN connection         Apply Changes       Reset |  |

Under TCP/IP > WAN Interface, the WAN connection needs to be set up. This specifies how the AP client will communicate with the network behind the remote access point. In this case DHCP client is used, and the WAN IP address is obtained from the remote access point.

| Wireless                                                                                                    | LAN Series                                                                                                    |
|----------------------------------------------------------------------------------------------------|----------------------------------------------------------------------------------------------------|
| Site contents:<br>Vizard<br>Operation Mode<br>Vireless<br>Conte<br>Firewall<br>Management<br>Reboot<br>Value And Interface<br>UNAN Interface<br>Value And Interface<br>UNAN Interface<br>UNAN INTERFIL<br>UNAN INTERFIL<br>UNAN IN | agure the parameters for local area network which connects to change the setting for IP Address, Subnet Mask, DHCP,         192.168.2.251         255.255.255.0         0.0.0         Server         192.168.2.100         -       192.168.2.200         Show Client         Enabled         00000000000         1500         Reset |

The next step is configuring the TCP/IP > LAN interface. This defines what happens to any connections made through the ethernet port. In this case DHCP server is enabled, so any connections made will be assigned an IP in the range of 192.168.2.100-200.

|                     | Wireles                | s LAN Series                   |
|---------------------|------------------------|--------------------------------|
| Site contents:      |                        |                                |
| 🖳 Wizard            | System                 |                                |
| Coperation Mode     | Uptime                 | 0day:0h:53m:34s                |
| 🛁 Wireless          | Free Memory            | 10484 kB                       |
| Basic Settings      | Firmware Version       | 1.4.0c 20060914                |
| Advanced Settings   | Webpage Version        | 1.4.0c 20060914                |
| Security            | Wireless Configuration | n                              |
| Access Control      | Mode                   | Infrastructure Client - Router |
| WDS settings        | Band                   | 2.4 GHz (B+G)                  |
| Site Survey         | SSID                   | DLB AP Bridged                 |
| Connecting Profile  | Channel Number         | 11                             |
|                     | Encryption             | Disabled                       |
|                     | BSSID                  | 00:05:9e:84:00:12              |
| P Route             | State                  | Connected                      |
| Firewall            | RSSI                   | 58 (-55 dbm, Quality 78)       |
|                     | TCP/IP Configuration   | (                              |
| Status              | Attain IP Protocol     | Fixed IP                       |
| QoS                 | IP Address             | 192 168 2 251                  |
| Bandwidth Control   | Subnet Mask            | 255 255 255 0                  |
|                     | Default Gateway        | 192 168 2 251                  |
| Statistics          | DHCP Server            | Enabled                        |
|                     | MAC Address            | 00:05:9e:83:89:49              |
|                     | WAN Configuration      | 1111100.00.00.00               |
| Miscellaneous       | Attain IP Protocol     | DHCP                           |
| Upgrade Firmware    | IP Address             | 10.0.1.69                      |
| Save/Reload Setting | Subnot Mark            | 255 255 255 0                  |
| Password            | Default Gateway        | 10.0.1.1                       |
| E Reboot            | MAC Addross            | 00:05:90:83:89:40              |
|                     | MAC Audress            | 00.03.36.03.03.4d              |

To make sure everything is connected correctly, go to the Status page in the Management section.

## **WDS Point-to-Point Link**

This example explains how to set up a bridged WDS point-to-point link. Two units are required for this example (radio A and

radio B).

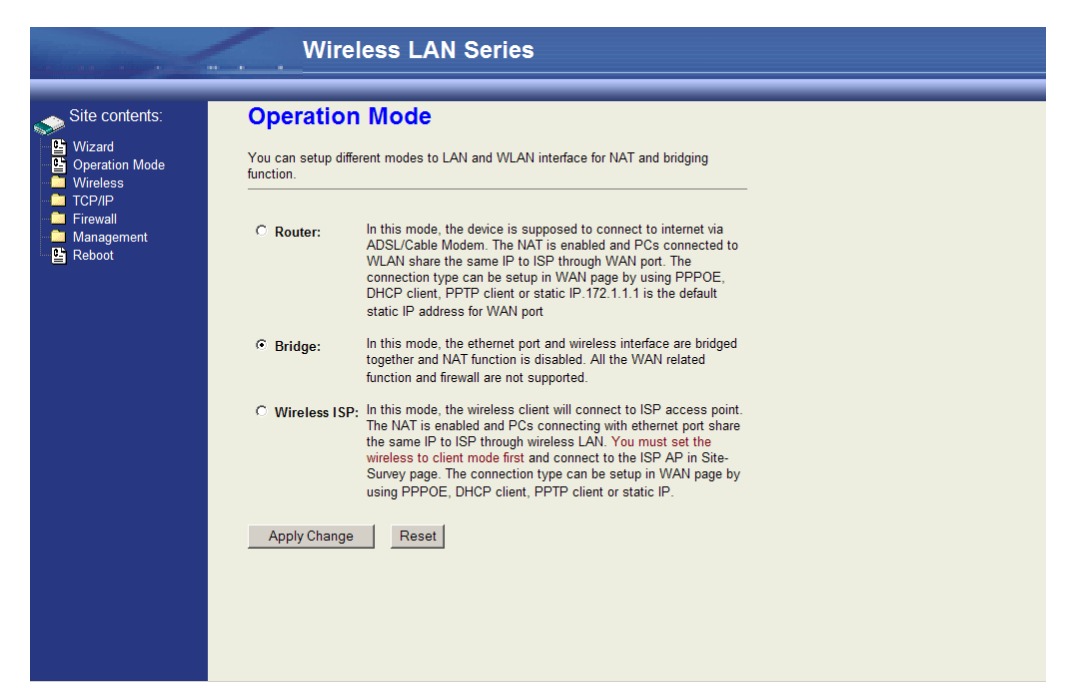

First under Operation Mode, make sure both units are in 'Bridge' mode.

|                                                                                                    | Wireless LAN Series                                                                                                    |
|----------------------------------------------------------------------------------------------------|----------------------------------------------------------------------------------------------------|
| Site contents:<br>Vizard<br>Operation Mode<br>Virteless<br>Basic Settings<br>Advanced Settings<br>Security<br>Security<br>Security<br>Settings<br>Site Survey<br>Site Survey<br>Connecting Profile<br>TCP/P<br>ELAN Interface<br>BWAN Interface<br>BWAN Interface                         | Wireless Basic Settings         This page is used to configure the parameters for wireless LAN clients which may connect to your Access Point. Here you may change wireless network parameters. Enable universal repeater mode can let radio act as AP and client simultaneouly but remember the channel must be as same as the connected AP.         Disable Wireless LAN Interface         Band:       24 GHz (B+G) •         Mode:       WDS •         Network       Infrastructure • |
| <ul> <li>Firewall</li> <li>Management</li> <li>Status</li> <li>GoS</li> <li>Bandwidth Control</li> <li>SMMP</li> <li>Statistics</li> <li>DNIS</li> <li>Time Zone</li> <li>Log</li> <li>Miscellaneous</li> <li>Upgrade Firmware</li> <li>SaswerReload Setting</li> <li>Password</li> </ul> | SSID:       DLB_AP_Bridged         Channel       1       Show Active Clients         Number:       Enable Mac Clone (Single Ethernet Client)       Enable Universal Repeater Mode         Extended       (once selected and applied, extended SSID and channel number will be updated)       SSID         SSID       BSSID       Channel       Type         Refresh       Apply Changes       Reset                                                                                      |

Then under Wireless > Basic Settings, set the wireless radio on both units to 'WDS' mode. Radio A and Radio B both need to use the same Channel Number in order for WDS to connect; in this case, the Channel Number is 1.

Since the two units will be bridged together, the LAN IP addresses will need to be different or one of the units will not be accessible by IP address.

|                          | Wireles               | s LAN Series                                           |
|--------------------------|-----------------------|--------------------------------------------------------|
| Site contents:           | Access Point          | t Status<br>rent status and some basic settings of the |
| ■                        | System                |                                                        |
| - Management             | Untime                | 0day:1h:46m:12s                                        |
| Status                   | Free Memory           | 7580 kB                                                |
| QoS<br>Renduidth Control | Firmware Version      | 1 4 2c 20061211                                        |
|                          | Webpage Version       | 1.4.2c 20061211                                        |
| Statistics               | Wireless 1 Configurat | ion                                                    |
|                          | Mode                  | WDS - Bridge                                           |
| 🚰 Time Zone              | Band                  | 2.4 GHz (B+G)                                          |
| 🕒 Log                    | SSID                  |                                                        |
| Miscellaneous            | Channel Number        | 1                                                      |
| Upgrade Firmware         | Encryption            | Disabled                                               |
| Save/Reload Setting      | BSSID                 | 00:05:9e:84:00:12                                      |
| Password Password        | Power(OFDM/G)         | 100mW                                                  |
| E Rebool                 | Power(CCK/B)          | 250mW                                                  |
|                          | Wireless 2 Configurat | ion                                                    |
|                          | Mode                  | AP - Bridge                                            |
|                          | Band                  | 5 GHz (A)                                              |
|                          | SSID                  | DLB AP A                                               |
|                          | Channel Number        | 56                                                     |
|                          | Encryption            | Disabled                                               |
|                          | BSSID                 | 00:05:9e:84:00:14                                      |
|                          | Associated Clients    | 0                                                      |
|                          | Power(OFDM/G)         | 50mW                                                   |
|                          | TCP/IP Configuration  |                                                        |

The next step is to add the MAC address of the wireless interface in the WDS bridge in Radio B in the WDS section in Radio A.

**NOTE:** The MAC address of the wireless interface in Radio B can be found on the Status page under Management in the configuration section of the Wireless interface you are using for the WDS bridge. In this case it is *00:05:9e:84:00:12*.

| Wireless LAN Seri                                                                                                    | es                                                                                                    |
|----------------------------------------------------------------------------------------------------|----------------------------------------------------------------------------------------------------|
| Site contents:<br>Wizard<br>Operation Mode<br>Wizeless<br>Basic Settings<br>Basic Settings<br>Basic Settings<br>Basic Settings<br>Basic Settings<br>Basic Settings<br>Basic Settings<br>Basic Settings<br>Basic Settings<br>Connecting Profile<br>T CP/IP<br>BLAN Interface<br>Broute<br>Firewall<br>Management<br>Bandwidth Control<br>Bandwidth Control<br>Bandwidth | nedia to communicate with other APs,<br>tel these APs in the same channel and<br>to communicate with in the table and |

In Wireless > WDS Settings, make sure "Enable WDS" is checked. Enter the MAC address from Radio B into the WDS Settings for Radio A (no colons or spaces). Click "Apply Changes"

| -                                                                                    | Wireless LAN Series                                                                                                    |
|--------------------------------------------------------------------------------------|----------------------------------------------------------------------------------------------------|
|                                                                                      |                                                                                                    |
| Site contents:                                                                       | WDS Settings                                                                                                    |
| 발 Wizard<br>알 Operation Mode<br>국 Wreless<br>말 Basic Settings<br>또 Advanced Settings | Wireless Distribution System uses wireless media to communicate with other APs,<br>like the Ethernet does. To do this, you must set these APs in the same channel and<br>set MAC address of other APs which you want to communicate with in the table and<br>then enable the WDS. |
| Security<br>CE Access Control<br>CE WDS settings                                     | Enable WDS                                                                                                    |
| Connecting Profile                                                                   | Add WDS AP: MAC Address Comment                                                                                                    |
| WAN Interface                                                                        | Apply Changes         Reset         Set Security           Show Statistics                                                                                                    |
| Management                                                                           |                                                                                                    |
| 면 QoS<br>면 Bandwidth Control<br>면 SNMP<br>단 Statistics                               | MAC Address         Comment         Select           00:05:9e:84:00:12         Г                                                                                                    |
| 발 DDNS<br>안 Time Zone<br>안 Log<br>안 Miscellaneous                                    | Delete Selected Delete All Reset                                                                                                    |
| Upgrade Firmware<br>Save/Reload Setting                                              |                                                                                                    |
|                                                                                      |                                                                                                    |

The MAC address will then show up in the Current WDS AP List.

NOTE: This will need to be done on both radios.

The WDS should then be established.

NOTE: Be careful not to create a network loop without having STP (Spanning Tree Protocol) enabled on both units.

# **Configuring Universal Repeater**

This device can be configured as a Repeater. In this mode, the device can extend the available wireless range of other AP and let the user link to the network that they want. (The device is working as an AP and Repeater at the same time.)

Enable Universal Repeater Mode and then select an SSID in the Table that you want. Then click the Apply Changes button.

(Click the Refresh button to refresh the table.)

| Site contents: | This page is used to configure the parameters for wireless LAN clients which may<br>connect to your Access Point. Here you may change wireless encryption settings as<br>well as wireless network parameters. Enable universal repeater mode can let radio act<br>as AP and client simultaneouly but remember the channel must be as same as the<br>connected AP.<br>Disable Wireless LAN Interface<br>Band: 2.4 GHz (B+G)<br>Mode: AP<br>Network<br>Type:<br>SSID: hank<br>Channel 11<br>Channel 11<br>Enable Mac Clone (Single Ethernet Client)<br>Signore Enable Universal Repeater Mode<br>Extended |        |                   |         |      |         |              |         |        |
|----------------|----------------------------------------------------------------------------------------------------|--------|-------------------|---------|------|---------|--------------|---------|--------|
|                | SS                                                                                                    | ID     | BSSID             | Channel | Туре | Encrypt | RSSI         | Quality | Select |
|                | ZPlus-G192-Pub                                                                                                    | lic-IP | 00:05:9e:81:45:51 | 3 (B+G) | AP   | no      | 26 (-74 dbm) | 85      | 0      |
|                | WLAN_G_TEST                                                                                                    |        | 00:0d:14:00:80:18 | 6 (B+G) | AP   | no      | 26 (-74 dbm) | 85 5    | ۲      |
|                | 11b                                                                                                    |        | 00:06:25:0e:e6:1d | 6 (B)   | AP   | no      | 23 (-80 dbm) | 82      | 0      |
|                | 4 Refresh 6 Apply Changes                                                                                                    | Reset  |                   |         |      |         |              |         |        |

**NOTE:** Universal Repeater Mode is only available under AP, WDS and AP+WDS mode.

Enter specific SSID in the Extended SSID field and then click the Apply Changes button.

# Wireless Setup

## **Initial Configuration**

There are two ways to configure the device, one is through web-browser, and the other is through Secure Shell CLI interface. To access the configuration interfaces, make sure you are using a computer connected to the same network as the device. The default IP address of the device is 192.168.2.254, and the subnet-mask is 255.255.255.0.

The device has three operation modes (Router/Bridge/WISP). In bridge mode, also known as AP Client, you can access the device by both WLAN (Wireless Local Area Network) and wired LAN. And in router/WISP modes, the device can be accessed by both WLAN and WAN. The default IP addresses for the device are 192.168.2.254(for LAN), 172.1.1.1(for WAN), so you need to make sure the IP address of your PC is in the same subnet as the device, such as 192.168.2.X (for LAN), 172.1.1.X (for WAN).

**NOTE:** By default the DHCP server is enabled. Do not have multiple DHCP servers in your network environment; otherwise it will cause an abnormal situation.

We also provide an auto-discovery tool which is used for finding out the IP of the device. In case you have forgotten the IP of the device or the IP of the device has been changed, you can use the tool to find out the IP of the device even if your PC is not in the same subnet as the device.

# **Operation Mode**

This device can act in the following roles, and supports WDS (Wireless Distribution System) function:

- Access Point
- WDS (Wireless Repeater)
- Bridge/Router
- WISP
- AP Client

The device provides 3 different operation modes and the wireless radio of the device can act as AP/Client/WDS. The operation mode determines the communication mechanism between the wired Ethernet NIC and wireless NIC. The following are the available operation modes:

# Wireless LAN Series

| Site contents:                                                                     | Operation N                                                                            | lode                                                                                                    |  |  |
|------------------------------------------------------------------------------------|----------------------------------------------------------------------------------------|----------------------------------------------------------------------------------------------------|--|--|
| Wizard<br>Operation Mode<br>Wireless<br>TCP/IP<br>Firewall<br>Management<br>Reboot | You can setup different modes to LAN and WLAN interface for NAT and bridging function. |                                                                                                    |  |  |
|                                                                                    | C Router: In<br>Al<br>W<br>cc<br>DI<br>st                                              | this mode, the device is supposed to connect to internet via<br>OSL/Cable Modem. The NAT is enabled and PCs connected to<br>LAN share the same IP to ISP through WAN port. The<br>onnection type can be setup in WAN page by using PPPOE,<br>HCP client, PPTP client or static IP.172.1.1.1 is the default<br>atic IP address for WAN port                                          |  |  |
|                                                                                    | Bridge: In to full                                                                     | this mode, the ethernet port and wireless interface are bridged<br>gether and NAT function is disabled. All the WAN related<br>nction and firewall are not supported.                                                                                                    |  |  |
|                                                                                    | O Wireless ISP: In<br>Tr<br>th<br>Wi<br>Si<br>us                                       | this mode, the wireless client will connect to ISP access point.<br>We NAT is enabled and PCs connecting with ethernet port share<br>e same IP to ISP through wireless LAN. You must set the<br>reless to client mode first and connect to the ISP AP in Site-<br>urvey page. The connection type can be setup in WAN page by<br>sing PPPOE, DHCP client, PPTP client or static IP. |  |  |
|                                                                                    | Apply Change                                                                           | Reset                                                                                                    |  |  |

### Router

In this operation mode, the wired Ethernet (WAN) port is used to connect with an ADSL/Cable modem and the wireless NIC is used for your private WLAN. The NAT is enabled between the 2 NICs, and all the wireless clients share the same public IP address through the WAN port to the ISP. The default IP configuration for the WAN port is static IP. You can access the web server of device through the default WAN IP address 172.1.1.1 and modify the setting base on your ISP requirement.

#### Bridge

The wired Ethernet and wireless NIC are bridged together. Once Bridge mode is selected, all the WAN related functions will be disabled.

### WISP (Wireless ISP)

This mode allows the wireless NIC to act as the WAN port and the wired NIC to act as the LAN port with NAT enabled between them. To use this mode, you must first set the wireless radio to be in client mode and connect to the AP of your ISP, then you can set the WAN IP configuration to meet your ISP requirement.

The wireless radio of the device acts in the following roles.

AP (Access Point)

The wireless radio of the device serves as a communications "hub" for wireless clients and provides a connection to a wired LAN.

#### AP Client

This mode provides the capability to connect with another AP using infrastructure/Ad-hoc networking types. With bridge operation mode, you can directly connect the wired Ethernet port to your PC and the device becomes a wireless adapter. And with WISP operation mode, you can connect the wired Ethernet port to a hub/switch and all the PCs connecting with the hub/switch can share the same public IP address from your ISP.

WDS (Wireless Distribution System)

This mode serves as a wireless repeater; the device forwards the packets to another AP with WDS function. When this mode is selected no wireless clients can survey or connect to the device. The device only allows the WDS connection. *WDS*+*AP* 

This mode combines WDS plus AP modes, it not only allows WDS connections but also allows the wireless clients to survey and connect to the device.

The following table shows the supporting combination of operation and wireless radio modes:

|        | Bridge       | Router       | WISP         |
|--------|--------------|--------------|--------------|
| АР     | $\checkmark$ | $\checkmark$ | ×            |
| WDS    | $\checkmark$ | $\checkmark$ | ×            |
| Client | $\checkmark$ | ×            | $\checkmark$ |
| AP+WDS | $\checkmark$ | $\checkmark$ | ×            |

# Wireless Configuration

## **Basic Settings**

| Ren and a                                                                                                    | Wireless LAN Series                                                                                                    |
|----------------------------------------------------------------------------------------------------|----------------------------------------------------------------------------------------------------|
| Site contents:<br>Vizard<br>Operation Mode<br>Viewess<br>Sasic Settings<br>Security<br>Access Control<br>Security<br>Connecting Profile<br>TCP/IP<br>LAN Interface<br>Route<br>Firewall<br>Management<br>Reboot | Wireless Basic Settings         This page is used to configure the parameters for wireless LAN clients which may connect to your Access Point. Here you may change wireless encryption settings as well as wireless network parameters. Enable universal repeater mode can let radio act as AP and client simultaneouly but remember the channel must be as same as the connected AP.            Disable Wireless LAN Interface          Band:       24 GHz (B+G) ♥         Metwork       P< ♥         Network       Infrastructure ♥         SSID:       ZPlus-G192         Channel       11 ♥       Show Active Clients         Number:       Infrastructure ♥         Image:       Show Active Clients         Number:       Image:       Show Active Clients         Image:       Show Active Clients         Image:       Show Active Clients         Image:       Image:       Show Active Clients         Image:       Image:       Show Active Clients         Image:       Image:       Show Active Clients         Image:       Image:       Show Active Clients         Image:       Image:       Show Active Clients         Image:       Image:       Image:       Image:         Image:       Image:       Image:       Image:         Image:       Im |

### **Disable Wireless LAN Interface**

Disable the wireless interface of device

### Band

The device supports 2.4GHz(B), 2.4GHz(G) and 2.4GHz(B+G) mixed modes.

### Mode

The radio of the device supports different modes as follows:

AP

The radio of the device acts as an Access Point to serves all wireless clients to join a wireless local network.

Client

Support Infrastructure and Ad-hoc network types to act as a wireless adapter.

WDS

This mode serves as a wireless repeater; the device forwards the packets to another AP with WDS function. When this mode

is selected no wireless clients can survey or connect to the device. The device only allows the WDS connection.

### AP+WDS

This mode combines WDS plus AP modes, it not only allows WDS connections but also allows the wireless clients to survey and connect to the device.

### **Network Type**

Infrastructure

This type requires the presence of 802.11b/g Access Point. All communication is done via the Access Point.

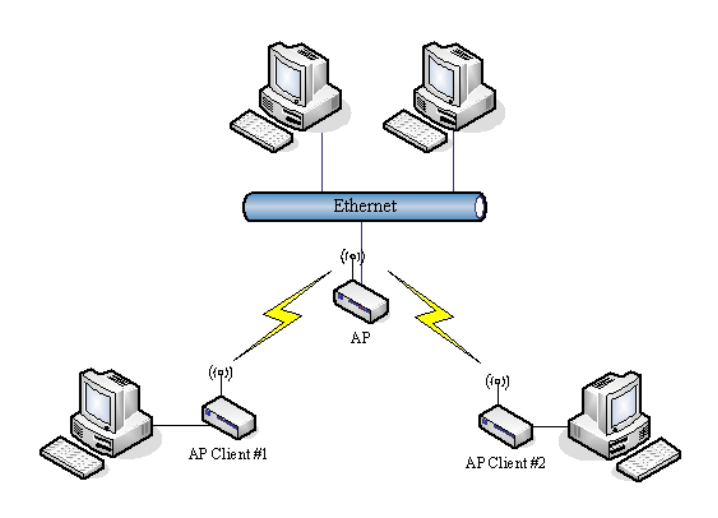

#### Ad Hoc

This type provides a peer-to-peer communication between wireless stations. All the communication is done from Client to Client without any Access Point involved. Ad Hoc networking must use the same SSID and channel for establishing the wireless connection.

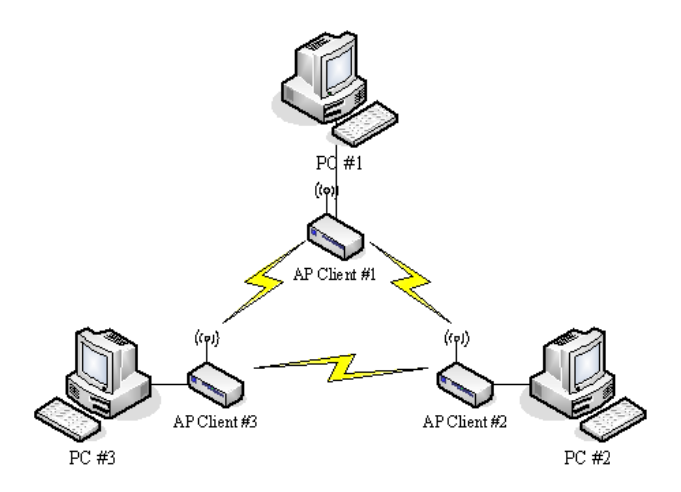

In client mode, the device can not support the Router mode functions including Firewall and WAN settings.

### SSID

The SSID is a unique identifier that wireless networking devices use to establish and maintain wireless connectivity. Multiple access point/bridges on a network or sub-network can use the same SSID. SSIDs are case sensitive and can contain up to 32 alphanumeric characters. Do not include spaces in your SSID.

### **Channel Number**

The following table is the available frequencies (in MHz) for the 2.4-GHz radio:

| Channel No. | Frequency | Country Domain                   |
|-------------|-----------|----------------------------------|
| 1           | 2412      | Americas, EMEA, Japan, and China |

| 2  | 2417 | Americas, EMEA, Japan, and China         |
|----|------|------------------------------------------|
| 3  | 2422 | Americas, EMEA, Japan, Israel, and China |
| 4  | 2427 | Americas, EMEA, Japan, Israel, and China |
| 5  | 2432 | Americas, EMEA, Japan, Israel, and China |
| 6  | 2437 | Americas, EMEA, Japan, Israel, and China |
| 7  | 2442 | Americas, EMEA, Japan, Israel, and China |
| 8  | 2447 | Americas, EMEA, Japan, Israel, and China |
| 9  | 2452 | Americas, EMEA, Japan, Israel, and China |
| 10 | 2457 | Americas, EMEA, Japan, and China         |
| 11 | 2462 | Americas, EMEA, Japan, and China         |
| 12 | 2467 | EMEA and Japan only                      |
| 13 | 2472 | EMEA and Japan only                      |
| 14 | 2484 | Japan only                               |

When set to "Auto", the device will find the least-congested channel for use.

# **Advanced Settings**

These settings are only for more technically advanced users who have sufficient knowledge about wireless LANs. These settings should not be changed unless you know what effect the changes will have on your device. The default setting is optimized for the normal operation.

NOTE: Any unreasonable value change from the default settings will reduce the throughput of the device.

| Wireless LAN Series                                     |                                                                                     |                                                                                                    |  |  |
|---------------------------------------------------------|-------------------------------------------------------------------------------------|----------------------------------------------------------------------------------------------------|--|--|
|                                                         |                                                                                     |                                                                                                    |  |  |
| Site contents:                                          | Wireless Adv                                                                        | anced Settings                                                                                                    |  |  |
| Wizard<br>Goperation Mode<br>Wireless<br>Kasic Settings | These settings are only fo<br>knowledge about wireless<br>know what effect the char | r more technically advanced users who have a sufficient<br>LAN. These settings should not be changed unless you<br>ges will have on your Access Point. |  |  |
| Advanced Settings                                       | Authentication Type:                                                                | Open System O Shared Key ⊙ Auto                                                                                                    |  |  |
| Access Control                                          | Fragment Threshold:                                                                 | 2346 (256-2346)                                                                                                    |  |  |
| Site Survey                                             | RTS Threshold:                                                                      | 2347 (0-2347)                                                                                                    |  |  |
| Connecting Profile                                      | Beacon Interval:                                                                    | 100 (20-1024 ms)                                                                                                    |  |  |
| LAN Interface                                           | ACK Timing:                                                                         | 91 (0-255 * 4 us)                                                                                                    |  |  |
| WAN Interface                                           | Client Expired Time:                                                                | 300 (101-40000000 sec)                                                                                                    |  |  |
| Firewall                                                | MTU Size:                                                                           | 1500 (100-1500)                                                                                                    |  |  |
| Management                                              | Data Rate:                                                                          | Auto 🗸                                                                                                    |  |  |
|                                                         | Preamble Type:                                                                      | O Long Preamble ○ Short Preamble                                                                                                    |  |  |
|                                                         | Broadcast SSID:                                                                     | ⊙ Enabled ○ Disabled                                                                                                    |  |  |
|                                                         | IAPP:                                                                               |                                                                                                    |  |  |
|                                                         | 802.11g Protection:                                                                 |                                                                                                    |  |  |
|                                                         | Block WLAN Relay:                                                                   | ○ Enabled ③ Disabled                                                                                                    |  |  |
|                                                         | Turbo Mode:                                                                         | ○ Enabled                                                                                                    |  |  |
|                                                         | Aggregation Mode:                                                                   | C Enabled                                                                                                    |  |  |
|                                                         | Tx Burst Mode:                                                                      | Enabled Disabled                                                                                                    |  |  |
|                                                         | Transmit Power(OFDM)                                                                | 20 dbm 💌                                                                                                    |  |  |
|                                                         | Transmit Power(CCK)                                                                 | 24 dbm 💌                                                                                                    |  |  |
|                                                         | Apply Changes                                                                       | Reset                                                                                                    |  |  |

### **Authentication Type**

The device supports two Authentication Types "Open system" and "Shared Key". When you select "Shared Key", you need to setup the "WEP" key in the "Security" page (See the next section). The default setting is "Auto". The wireless client can associate with the device by using one of the two types.

### **Fragment Threshold**

The fragmentation threshold determines the size at which packets are fragmented (sent as several pieces instead of as one block). Use a low setting in areas where communication is poor or where there is a great deal of radio interference. This function will help you to improve the network performance.

### **RTS** Threshold

The RTS threshold determines the packet size at which the radio issues a request to send (RTS) before sending the packet. A low RTS Threshold setting can be useful in areas where many client devices are associating with the device, or in areas where the clients are far apart and can detect only the device and not each other. You can enter a setting ranging from 0 to 2347 bytes.

### **Beacon Interval**

The beacon interval is the amount of time between access point beacons in milliseconds. The default beacon interval is 100.

### ACK Timing

This is the amount of time that a station will wait for the ACK response after sending a wireless frame to a remote station. This is roughly transmission time (round-trip) + processing time on the remote station and can vary depending on environment. Generally a trial and error approach is best for finding optimum timing and should only be changed on longer wireless links.

### **Client Expired Time**

This is the amount of time that a station can be out of contact with the access point before it is removed from the association table.

### **MTU Size**

Maximum Transmission Unit (MTU) is the largest packet size (in bytes) that a network can transmit. Any packet of larger size will be fragmented into smaller packets.

#### Data Rate

The standard IEEE 802.11b/11g supports 1, 2, 5.5, 11 / 6, 9, 12, 18, 24, 36, 48 and 54 Mbps data rates. You can choose the rate that the device uses for data transmission. The default value is "auto". The device will use the highest possible selected transmission rate.

### **Preamble Type**

The preamble is part of the 802.11 frame and is PHY dependant. All 802.11b/g systems support the long preamble. The short preamble (optional) maybe used to improve throughput when all stations on the network support the short preamble.

#### Broadcast SSID

Broadcasting the SSID will let your wireless clients find the device automatically. If you are building a public Wireless Network, disabling this function can provide better security. Every wireless station located within the coverage of the device must connect to this device by manually configuring the SSID in your client settings.

#### IAPP

(802.11f) This provides a mechanism for association data (e.g. encryption settings, station information, etc.) to be handed off to a new AP when a station roams between APs.

### 802.11g Protection

This ensures that 802.11g stations are backwards compatible with legacy 802.11b stations. With 802.11g protection enabled, a CTS will be used to lock out 802.11b stations while the 802.11g station is transmitting. While this does allow backwards compatibility with legacy 802.11b stations, it should be disabled in a pure 802.11g environment, as it will have a significant impact on 802.11g performance (as high as 50% decrease in throughput).

### **Block WLAN Relay (Isolate Client)**

The device supports an isolation function. If you are building a public Wireless Network, enabling this function can provide better security. The device will block packets between wireless clients (relay). The wireless clients connected to the device cannot see each other.

#### **Turbo Mode**

This allows two Realtek (802.11b/g chipset in the DLB70xx) stations to transmit at 72Mbps between each other. Note this is Realtek proprietary and will only function between Realtek stations.

### **Transmit Power**

The device supports four transmission output power levels 250, 200, 150 and 100mW for CCK (802.11b) mode and two transmission output power levels 100 and 50mW for OFDM (802.11g) mode. You can adjust the power level to change the coverage of the device. Every wireless station located within the coverage of the device also needs to have the high power radio. Otherwise the wireless station can only survey the device and cannot establish a connection with device.

## Security

This device provides complete wireless security function include WEP, 802.1x, WPA-TKIP, WPA2-AES and WPA2-Mixed in different mode (see the Security Support Table).

The default security setting of the encryption function is disabled. Choose your preferred security setting depending on what security function you need.

| Site contents:                                | Wireless LAN Series Wireless Security Setup                                                                                                    |  |
|-----------------------------------------------|----------------------------------------------------------------------------------------------------|--|
| Wizard Operation Mode Wireless Basic Settings | This page allows you setup the wireless security. Turn on WEP or WPA by using Encryption<br>Keys could prevent any unauthorized access to your wireless network. |  |
| Advanced Settings                             | Authentication Type: Open System O Shared Key O Auto                                                                                                    |  |
| Security                                      | Encryption: None Set WEP Key                                                                                                    |  |
| WDS settings                                  | Use 802.1x Authentication WEP 64bits WEP 128bits                                                                                                    |  |
| Site Survey                                   | Enable MAC Authentication                                                                                                    |  |
| Connecting Profile                            | WPA Authentication Mode: Centerprise (RADIUS) Personal (Pre-Shared Key)                                                                                          |  |
| LAN Interface                                 | Pre-Shared Key Format: Passphrase                                                                                                    |  |
| WAN Interface                                 | Pre-Shared Key:                                                                                                    |  |
| Firewall                                      | Enable Pre-<br>Authentication                                                                                                    |  |
|                                               | Authentication RADIUS Port 1812 IP address Password                                                                                                    |  |
|                                               | Note: When encryption WEP is selected, you must set WEP key value.                                                                                               |  |
|                                               | Apply Changes Reset                                                                                                    |  |
|                                               |                                                                                                    |  |
|                                               |                                                                                                    |  |
|                                               |                                                                                                    |  |

### Encryption

Wired Equivalent Privacy (WEP) is implemented in this device to prevent unauthorized access to your wireless network. The WEP setting must be the same as each client in your wireless network. For more secure data transmission, you can change the encryption type to "WEP" and click the "Set WEP Key" button to open the "Wireless WEP Key setup" page.

| Encryption: WEP 💌                | Set WEP Key                                       |
|----------------------------------|---------------------------------------------------|
| Use 802.1x Authentication        | WEP 64bits OWEP 128bits                           |
| Enable MAC Authenticatio         | n                                                 |
| WPA Authentication Mode:         | ◯ Enterprise (RADIUS) 💿 Personal (Pre-Shared Key) |
| Pre-Shared Key Format:           | Passphrase 🗸                                      |
| Pre-Shared Key:                  |                                                   |
| Enable Pre-<br>Authentication    |                                                   |
| Authentication RADIUS<br>Server: | Port 1812 IP address Password                     |

When you decide to use the WEP encryption to secure your WLAN, please refer to the following settings of the WEP encryption:

64-bit WEP Encryption: 64-bit WEP keys are as same as the encryption method of 40-bit WEP. You can input 10 hexadecimal digits (0~9, a~f or A~F) or 5 ACSII chars.

128-bit WEP Encryption:128-bit WEP keys are as same as the encryption method of 104-bit WEP. You can input 26 hexadecimal digits (0~9, a~f or A~F) or 10 ACSII chars.

The Default Tx Key field determines which of the four keys you want to use in your WLAN environment.

| This page allows you setup<br>key, and select ASCII or H | p the WEP key value. You could choose use 64-bit or 128-bit as the encryption.<br>Lex as the format of input value. |
|----------------------------------------------------------|----------------------------------------------------------------------------------------------------|
| Key Length:                                              | 64.bit w                                                                                                    |
| Key Format                                               | Her (10 chose dee)                                                                                                  |
| Rey Polinat.                                             |                                                                                                    |
| Derault IX Key:                                          | NEY I                                                                                                    |
| Encryption Key 1:                                        | *****                                                                                                    |
| Encryption Key 2:                                        | *****                                                                                                    |
| Encryption Key 3:                                        | *****                                                                                                    |
| E                                                        | *****                                                                                                    |

WEP Encryption with 802.1x Setting

The device supports an external RADIUS Server that can secure networks against unauthorized access. If you use the WEP encryption, you can also use the RADIUS server to check the admission of the users. In this way every user must use a valid account before accessing the Wireless LAN and requires a RADIUS or other authentication server on the network. An example is shown as follows:

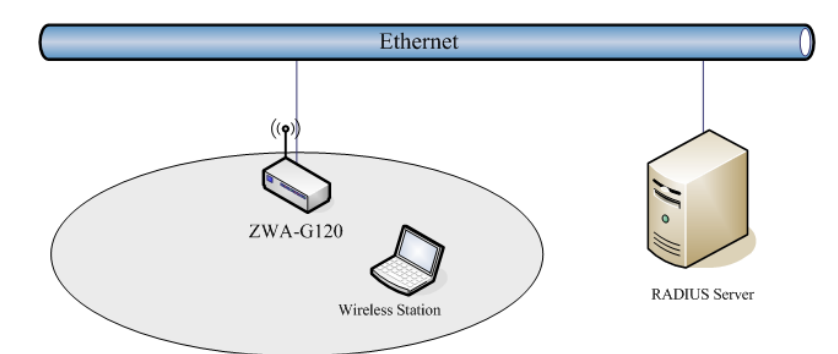

You should choose WEP 64 or 128 bit encryption based on your current network requirements. Then add user accounts and the target device to the RADIUS server. In the device, you need to specify the IP address, Password (Shared Secret) and Port number of the target RADIUS server.

| Encryption: WEP                                                               | Set WEP Key                                 |  |  |  |
|-------------------------------------------------------------------------------|---------------------------------------------|--|--|--|
| Use 802.1x Authentication <ul> <li>WEP 64bits</li> <li>WEP 128bits</li> </ul> |                                             |  |  |  |
| Enable MAC Authentication                                                     |                                             |  |  |  |
| WPA Authentication Mode:                                                      | O Enterprise (RADIUS)                       |  |  |  |
| Pre-Shared Key Format:                                                        | Passphrase                                  |  |  |  |
| Pre-Shared Key:                                                               |                                             |  |  |  |
| Enable Pre- Authentication                                                    |                                             |  |  |  |
| Authentication RADIUS<br>Server:                                              | Port 1812 IP address 192.168.2.205 Password |  |  |  |

### **WPA Authentication Mode**

The WPA feature provides a high level of assurance for end-users and administrators that their data will remain private and that access to their network is restricted to authorized users. You can choose the WPA encryption and select the Authentication Mode. This device supports two WPA modes:

#### Enterprise (RADIUS)

In this mode authentication is achieved via a WPA RADIUS Server. You need a RADIUS or other authentication server on the network. When WPA Authentication mode is Enterprise (RADIUS), you have to add user accounts and the target device to the RADIUS Server. In the device, you need to specify the IP address Password (Shared Secret) and Port number of the target RADIUS server.

#### Pre-Share Key

In this mode you can use the Pre-shared Key to enhance your security setting. This mode requires only an access point and client station that supports WPA-PSK. The WPA-PSK settings include Key Format, Length and Value. They must be the same as each wireless client in your wireless network. When the Key format is Passphrase, the key value should have 8~63 ACSII chars. When Key format is Hex, the key value should have 64 hexadecimal digits (0~9, a~f or A~F).

### **Access Control**

|                | Wireless LAN Series                                                                                                    |
|----------------|----------------------------------------------------------------------------------------------------|
| Site contents: | Wireless Security Setup         This page allows you setup the wireless security. Turn on WEP or WPA by using Encryption Keys could prevent any unauthorized access to your wireless network.         Authentication Type:       Open System Ohared Key Ohato         Encryption:       None         Set WEP Key         Use 802.1x Authentication       WEP 64bits WEP 128bits         Enable MAC Authentication       WEP 64bits WEP 128bits         Enable MAC Authentication       WEP 64bits WEP 128bits         Pre-Shared Key Format:       Passphrase         Pre-Shared Key:       Passhrase         Enable Pre-       Pathentication         Authentication SADIUS       Port         Server:       Port         More: When encryption WEP is selected, you must set WEP key value         Apply Changes       Reset |

### **WDS Settings**

Wireless Distribution System (WDS) uses wireless media to communicate with the other devices, like the Ethernet does. This function allows one or more remote LANs to connect with the local LAN. To do this, you must set these devices in the same channel and set the MAC address of other devices you want to communicate with in the WDS AP List and then enable the WDS.

When you decide to use the WDS to extend your WLAN, please refer to the following instructions for configuration:

- The bridging devices by WDS must use the same radio channel.
- When the WDS function is enabled, no wireless stations can connect to the device.
- If your network topology has a loop, you need to enable the 802.1d Spanning Tree function.

- You don't need to add all MAC address of devices existing in your network to the WDS AP List. The WDS AP List only needs to specify the MAC address of devices you need to directly connect to.
- The bandwidth of the device is limited. Bandwidth will be shared between bridging devices.

### WDS Network Topology

In this section, we will demonstrate the WDS network topologies and WDS AP List configuration. You can setup four kinds of network topologies: bus, star, ring and mesh.

In this case, there are five devices with WDS enabled: WDS1, WDS2, WDS3, WDS4 and WDS5.

Bus topology

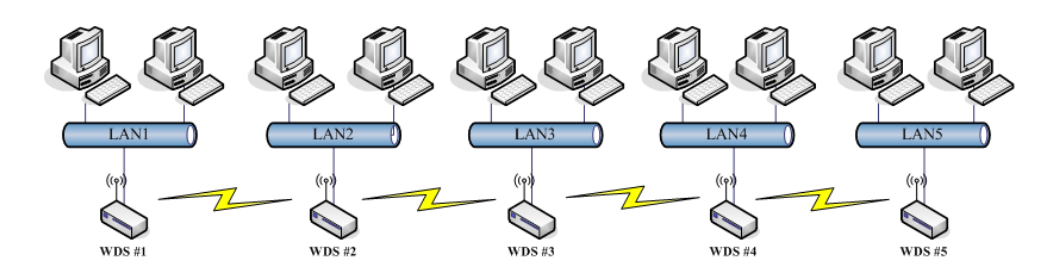

| Device | Entries of WDS AP List             | Spanning Tree Protocol<br>Required |
|--------|------------------------------------|------------------------------------|
| WDS1   | The MAC Address of WDS2            | No                                 |
| WDS2   | The MAC Addresses of WDS1 and WDS3 | No                                 |
| WDS3   | The MAC Addresses of WDS2 and WDS4 | No                                 |
| WDS4   | The MAC Addresses of WDS3 and WDS5 | No                                 |
| WDS5   | The MAC Address of WDS4            | No                                 |

Star topology

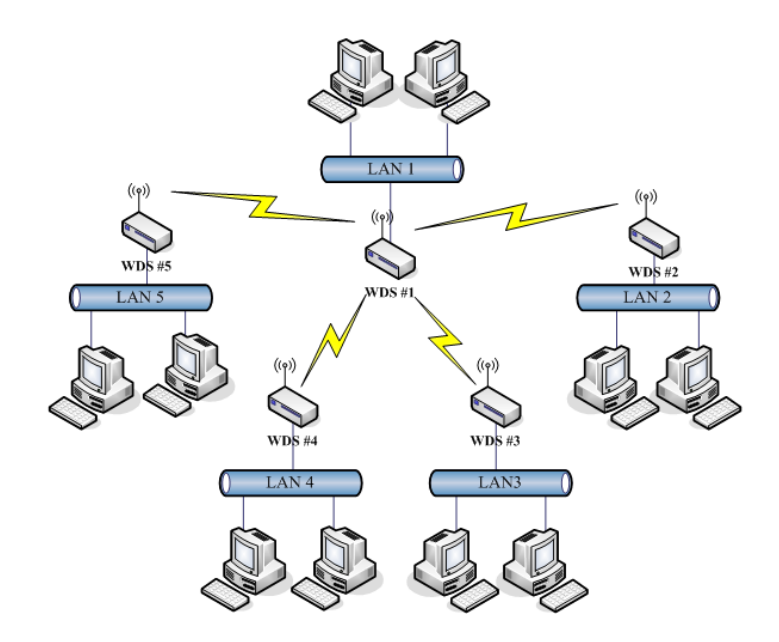

| Device | Entries of WDS AP List                         | Spanning Tree<br>Protocol Required |
|--------|------------------------------------------------|------------------------------------|
| WDS1   | The MAC Addresses of WDS2, WDS3, WDS4 and WDS5 | No                                 |
| WDS2   | The MAC Address of WDS1                        | No                                 |
| WDS3   | The MAC Address of WDS1                        | No                                 |

| WDS4 | The MAC Address of WDS1 | No |
|------|-------------------------|----|
| WDS5 | The MAC Address of WDS1 | No |

Ring topology

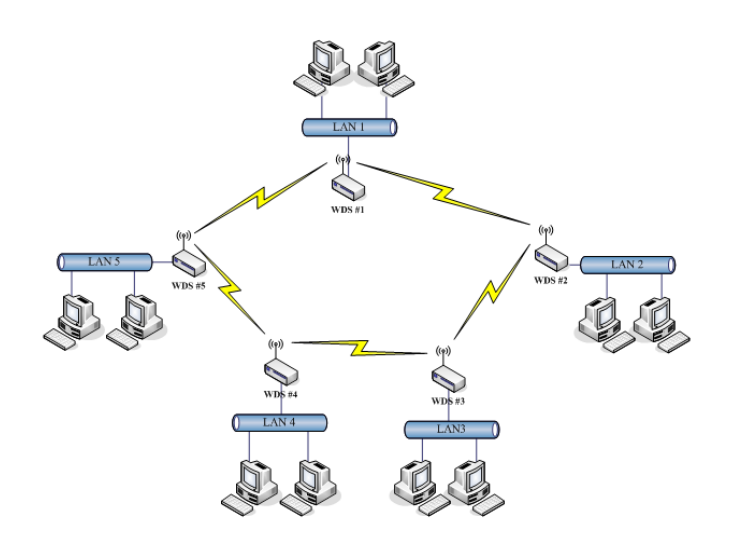

| Device | Entries of WDS AP List             | Spanning Tree<br>Protocol Required |
|--------|------------------------------------|------------------------------------|
| WDS1   | The MAC Addresses of WDS2 and WDS5 | Yes                                |
| WDS2   | The MAC Addresses of WDS1 and WDS3 | Yes                                |
| WDS3   | The MAC Addresses of WDS2 and WDS4 | Yes                                |
| WDS4   | The MAC Addresses of WDS3 and WDS5 | Yes                                |
| WDS5   | The MAC Addresses of WDS4 and WDS1 | Yes                                |

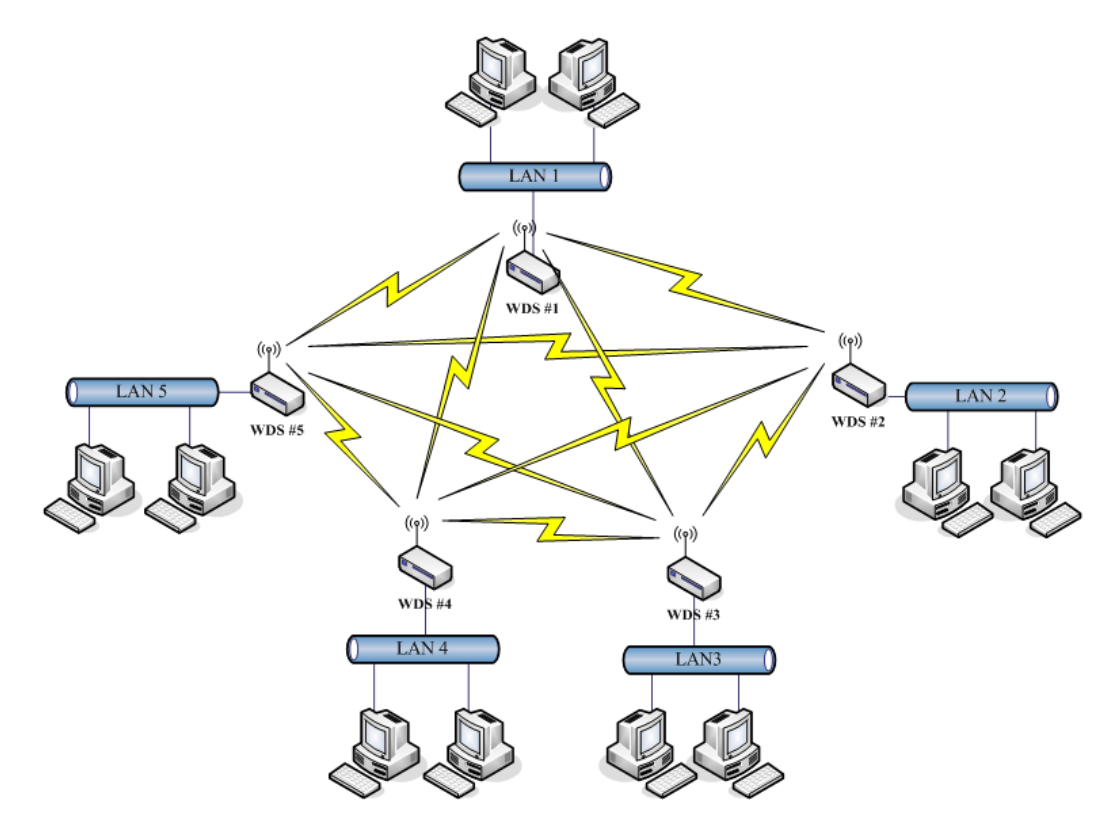

| Device | Entries of WDS AP List                         | Spanning Tree     |
|--------|------------------------------------------------|-------------------|
|        |                                                | Protocol Required |
| WDS1   | The MAC Addresses of WDS2, WDS3, WDS4 and WDS5 | Yes               |
| WDS2   | The MAC Addresses of WDS1, WDS3, WDS4 and WDS5 | Yes               |
| WDS3   | The MAC Addresses of WDS1, WDS2, WDS4 and WDS5 | Yes               |
| WDS4   | The MAC Addresses of WDS1, WDS2, WDS3 and WDS5 | Yes               |
| WDS5   | The MAC Addresses of WDS1, WDS2, WDS3 and WDS4 | Yes               |

### **Wireless Repeater**

A Wireless Repeater can be used to increase the coverage area of another device (Parent AP). Between the Parent AP and the Wireless Repeater, wireless stations can move among the coverage areas of both devices. When you decide to use the WDS as a Repeater, please refer to the following instructions for configuration.

In AP mode, enable the WDS function. You must set these connected devices with the same radio channel and SSID.

Choose "WDS+AP" mode.

Using the bus or star network topology:

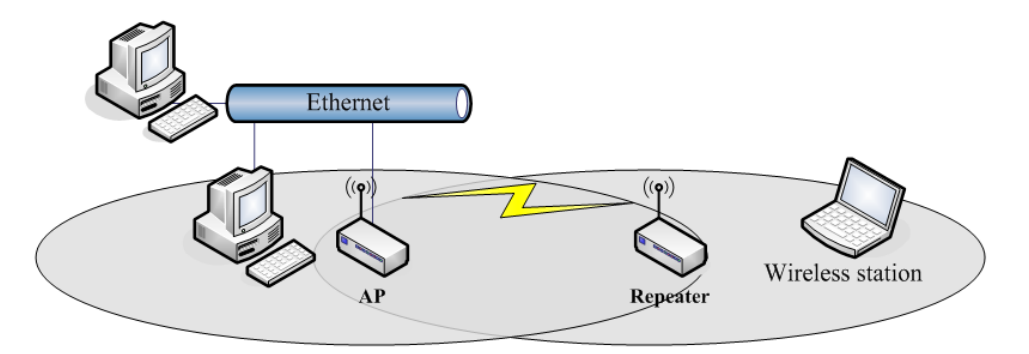

| Description  | Entries of WDS AP List          | Spanning Tree<br>Protocol Required |
|--------------|---------------------------------|------------------------------------|
| Access Point | The MAC Address of Repeater     | Yes                                |
| Repeater     | The MAC Address of Access Point | Yes                                |

### **Wireless Bridge**

As a Wireless Bridge the device can establish a wireless connection between two or more Wired LANs. When you decide to use the WDS as a Wireless Bridge, please refer the following instructions for configuration.

In AP mode, enable the WDS function. You must set these connected devices to the same radio channel, but you may use different SSID.

Choose "WDS" mode for only wireless backbone extension purpose. You can use any network topology, please refer the WDS topology section.

### **Site Survey**

This tool allows you to scan for nearby wireless networks. If any Access Point or IBSS is found, you can choose to connect it manually when client mode is enabled.

| Wireless LAN Series                                                                                                    |                                                                                                    |  |
|----------------------------------------------------------------------------------------------------|----------------------------------------------------------------------------------------------------|--|
| Site contents:<br>Vizard<br>Operation Mode<br>Vireless<br>Sasic Settings<br>Sacurity<br>Advanced Settings<br>Saccess Control<br>WDS settings<br>Site Survey<br>Connecting Profile<br>TCP/IP<br>LAN Interface<br>WAN Interface<br>WAN Interface<br>Note<br>Firewall<br>Management<br>Reboot | Superposides tool to scan the wireless network. If any Access Point or IBSS is found, you could choose to connect it manually when client mode is enabled.         SUD       District Type       Restrict RSSI       Quality       Aim         Refresh       Auto Refresh       Connect       Aiming |  |

## **Connecting Profile**

If you enable the connecting profile in client mode, the system will check the preferred SSID and BSSID in a fixed period. If preferred APs are found, the radio will try to connect to them one by one regardless of the signal quality and strength. Please note that checking the preferred APs will have a significant impact on throughput. All the profiles share the same security settings.

|                                                                                                    | Wireless LAN Series                                                                                                    |
|----------------------------------------------------------------------------------------------------|----------------------------------------------------------------------------------------------------|
| Site contents:<br>Vizard<br>Operation Mode<br>Vireless<br>Sasic Settings<br>Security<br>Security<br>Security<br>Security<br>Security<br>WDS settings<br>Site Survey<br>Concerting Profile<br>TCP/IP<br>Security<br>NAN Interface<br>WAN Interface<br>WAN Interface<br>Security<br>Management<br>Reboot | Connecting Profile Settings         Enable the connecting profile in clinet mode , the system will check the preferred SSID an a fixed period, if preferred APs are found, the radio will try to connect with them one by one and regardless of the signal quality and strength. Please note that check the preferred APs will impact the throughput a lot 1 Unless the signal strength is good enough, otherwise don't set the interval too short. And currently , all the profiles share the same security setting. <ul> <li>Enable connecting profile</li> <li>SSID:</li> <li>Apply Changes</li> <li>Reset</li> <li>Checking Interval:</li> <li>10</li> <li>(6-1440 minutes)</li> <li>Delete Selected</li> <li>Delete All</li> <li>Reset</li> <li>Delete Selected</li> <li>Delete All</li> <li>Reset</li> <li>Reset</li></ul> |

# **TCP/IP** Configuration

# **Configuring LAN Interface**

### **Configuring DHCP Server**

To use the DHCP server inside the device, please make sure there is no other DHCP server that exists in the same network as

### the device.

Enable the DHCP Server option and assign the client range of IP addresses as shown in the following page.

| Wireless LAN Series                            |                                                               |                                                                                                    |  |
|------------------------------------------------|---------------------------------------------------------------|----------------------------------------------------------------------------------------------------|--|
|                                                |                                                               |                                                                                                    |  |
| site contents:                                 | LAN Interface                                                 | e Setup                                                                                                    |  |
| ₩izard<br>Cperation Mode<br>Wireless<br>TCP/IP | This page is used to confi<br>the device. Here you may<br>etc | gure the parameters for local area network which connects to<br>change the setting for IP Address, Subnet Mask, DHCP, |  |
| LAN Interface<br>LAN Interface                 | IP Address:                                                   | 192.168.2.1                                                                                                    |  |
| E Route                                        | Subnet Mask:                                                  | 255.255.255.0                                                                                                    |  |
| Management                                     | Default Gateway:                                              | 0.0.0.0                                                                                                    |  |
|                                                | DHCP:                                                         | Server 🔽                                                                                                    |  |
|                                                | DHCP Client Range:                                            | 192.168.2.2 – 192.168.2.254 Show Client                                                                               |  |
|                                                | 802.1d Spanning Tree:                                         | Disabled                                                                                                    |  |
|                                                | Clone MAC Address:                                            | 0000000000                                                                                                    |  |
|                                                | MTU Size:                                                     | 1500                                                                                                    |  |
|                                                | Apply Changes Rese                                            | त                                                                                                    |  |

When the DHCP server is enabled and also the device router mode is enabled then the default gateway for all the DHCP client hosts will be set to the IP address of device.

## **Configuring WAN Interface**

The device supports four kinds of IP configuration for WAN interface, including Static IP, DHCP Client, PPPoE and PPTP. You can select one of the WAN Access Types depending on the requirements of your ISP. The default WAN Access Type is "Static IP".

| Wireless LAN Series                                                                                                    |                                                                                                    |  |  |
|----------------------------------------------------------------------------------------------------|----------------------------------------------------------------------------------------------------|--|--|
| WAN Interface Setup                                                                                                    |                                                                                                    |  |  |
| This page is used to configure the parameters for Internet network which connec<br>port of your Access Point. Here you may change the access method to Static If<br>Client, PPPoE or PPTP by click the item value of WAN Access type. | ts to the WAN<br>P, DHCP                                                                                                    |  |  |
| WAN Access Type: Static IP                                                                                                    |                                                                                                    |  |  |
| IP Address: 172.1.1.1                                                                                                    |                                                                                                    |  |  |
| Subnet Mask: 255.255.255.0                                                                                                    |                                                                                                    |  |  |
| Default Gateway: 172.1.1.254                                                                                                    |                                                                                                    |  |  |
| DNS 1:                                                                                                    |                                                                                                    |  |  |
| DNS 2:                                                                                                    |                                                                                                    |  |  |
| DNS 3:                                                                                                    |                                                                                                    |  |  |
| Clone MAC Address: 00000000000                                                                                                    |                                                                                                    |  |  |
| Enable uPNP                                                                                                    |                                                                                                    |  |  |
| ✓ Enable Web Server Access on WAN                                                                                                    |                                                                                                    |  |  |
| Enable IPsec pass through on VPN connection                                                                                                    |                                                                                                    |  |  |
| Enable PPTP pass through on VPN connection                                                                                                    |                                                                                                    |  |  |
|                                                                                                    | Wireless LAN Series         WAN Interface Setup         This page is used to configure the parameters for Internet network which connection of your Access Point. Here you may change the access method to Static II Client, PPPoE or PPTP by click the item value of WAN Access type.         WAN Access Type:       Static IP         IP Address:       172.1.1.1         Subnet Mask:       255.255.05         Default Gateway:       172.1.1.254         DNS 1: |  |  |

### Static IP

You can get the IP configuration data of the Static-IP from your ISP. You will need to fill in IP address, subnet mask, gateway address, and one of the DNS addresses.

| Wireless LAN Series                                                                                 |                                                                                                |                                                                                                    |  |
|----------------------------------------------------------------------------------------------------|------------------------------------------------------------------------------------------------|----------------------------------------------------------------------------------------------------|--|
| Site contents:<br>Site contents:<br>Wizard<br>Operation Mode<br>Wireless<br>TCP/IP<br>LAN Interface | WAN Interfact<br>This page is used to con<br>port of your Access Poir<br>Client, PPPoE or PPTP | ce Setup<br>Infigure the parameters for Internet network which connects to the WAN<br>It. Here you may change the access method to Static IP, DHCP<br>by click the item value of WAN Access type. |  |
|                                                                                                    | WAN Access Type:<br>IP Address:<br>Subnet Mask:<br>Default Gateway:<br>DNS 1:                  | State IP       172.1.1.1       255.255.255.0       172.1.1.254                                                                                                    |  |
|                                                                                                    | DNS 2:<br>DNS 3:<br>Clone MAC Address:<br>Enable uPNP<br>Enable Web Serv                       | er Access on WAN                                                                                                    |  |
|                                                                                                    | <ul> <li>Enable PPTP pas</li> <li>Enable L2TP pass</li> </ul>                                  | s through on VPN connection<br>s through on VPN connection<br>s through on VPN connection                                                                                                    |  |

| IP Address  | The Internet Protocol (IP) address of WAN interface provided by your ISP or MIS. The address will be your network identifier outside of your local network.   |
|-------------|----------------------------------------------------------------------------------------------------|
| Subnet Mask | The number used to identify the IP subnet network, indicating whether the IP address can be recognized on the LAN or if it must be reached through a gateway. |

| Default Gateway   | The IP address of Default Gateway provided by your ISP or MIS.<br>The Default Gateway is the intermediate network device that has knowledge of<br>the network IDs of the other networks in the Wide Area Network, so it can<br>forward the packets to other gateways until they are delivered to the one<br>connected to the specified destination. |
|-------------------|----------------------------------------------------------------------------------------------------|
| DNS 1~3           | The IP addresses of DNS provided by your ISP. DNS (Domain Name Server) is used to map domain names to IP addresses. The DNS maintains central lists of domain name/IP addresses and maps the domain names in your Internet requests to other servers on the Internet until the specified web site is found.                                         |
| Clone MAC Address | Clone device MAC address to the specific MAC address required by your ISP.                                                                                                    |
| Enable uPnP       | Enable uPnP, this function allows the device to be found and configured automatically by the system. (Ex. Window XP)                                                                                                    |

### DHCP Client (Dynamic IP)

All IP configuration data besides DNS will be obtained from the DHCP server when DHCP-Client WAN Access Type is selected.

Wireless LAN Series Site contents: WAN Interface Setup 🔮 Wizard This page is used to configure the parameters for Internet network which connects to the WAN Operation Mode port of your Access Point. Here you may change the access method to Static IP, DHCP Client, PPPoE or PPTP by click the item value of WAN Access type. Wireless -LAN Interface WAN Interface DHCP Client 🔽 WAN Access Type: Firewall O Attain DNS Automatically 🚞 Management Set DNS Manually 🖺 Reboot DNS 1: DNS 2: DNS 3: 0000000000 Clone MAC Address: Enable uPNP Enable Web Server Access on WAN Enable IPsec pass through on VPN connection Enable PPTP pass through on VPN connection Enable L2TP pass through on VPN connection DNS 1~3 The IP addresses of DNS provided by your ISP. DNS (Domain Name Server) is used to map domain names to IP addresses. The DNS maintains central lists of domain name/IP addresses and maps the domain names in your Internet requests to other servers on the Internet until the specified web site is found. **Clone MAC Address** Clone device MAC address to the specific MAC address required by your ISP. Enable uPnP Enable uPnP, this function allows the device to be found and

### **PPPoE**

When the PPPoE (Point to Point Protocol over Ethernet) WAN Access Type is selected, you must fill the fields of User Name, Password with the username and password provided by your ISP. The IP configuration will be done when the device

configured automatically by the system. (Ex. Window XP)

successfully authenticates with your ISP.

|                                  |                                  |                                                                        | Wireles                                                                                                    | s LAN Series                                                                                                    |
|----------------------------------|----------------------------------|------------------------------------------------------------------------|----------------------------------------------------------------------------------------------------|----------------------------------------------------------------------------------------------------|
|                                  | 🗻 Site con                       | tents:                                                                 | WAN Interfa                                                                                                    | ce Setup                                                                                                    |
|                                  | Wizard<br>Coperation<br>Wireless | n Mode                                                                 | This page is used to con<br>port of your Access Poir<br>Client, PPPoE or PPTP                                                                                                    | figure the parameters for Internet network which connects to the WAN<br>it. Here you may change the access method to Static IP, DHCP<br>by click the item value of WAN Access type. |
|                                  |                                  | nterface<br>Interface                                                  | WAN Access Type:                                                                                                    | PPPoE                                                                                                    |
|                                  | Firewall                         | nent                                                                   | User Name:                                                                                                    |                                                                                                    |
|                                  | Reboot                           |                                                                        | Password:                                                                                                    |                                                                                                    |
|                                  |                                  |                                                                        | Connection Type:                                                                                                    | Continuous Connect Disconnect                                                                                                    |
|                                  |                                  |                                                                        | Idle Time:                                                                                                    | 5 (1-1000 minutes)                                                                                                    |
|                                  |                                  |                                                                        | MIU Size:                                                                                                    | 1412 (1400-1492 bytes)                                                                                                    |
|                                  |                                  |                                                                        | <ul> <li>Set DNS Manually</li> </ul>                                                                                                    | nicany                                                                                                    |
|                                  |                                  |                                                                        | DNS 1:                                                                                                    |                                                                                                    |
|                                  |                                  |                                                                        | DNS 2:                                                                                                    |                                                                                                    |
|                                  |                                  |                                                                        | DNS 3:                                                                                                    |                                                                                                    |
|                                  |                                  |                                                                        | Clone MAC Address:                                                                                                    | 00000000000                                                                                                    |
|                                  |                                  |                                                                        | Enable uPNP                                                                                                    |                                                                                                    |
|                                  |                                  |                                                                        | Enable IPsec pas                                                                                                    | er Access on WAN<br>s through on VPN connection                                                                                                    |
|                                  |                                  |                                                                        | Enable PPTP pas                                                                                                    | s through on VPN connection                                                                                                    |
|                                  |                                  |                                                                        | 🔲 Enable L2TP pass                                                                                                    | s through on VPN connection                                                                                                    |
| User Nam                         | ne                               | The accou                                                              | nt provided by your IS                                                                                                    | SP                                                                                                    |
| Password                         |                                  | The passw                                                              | ord for your account.                                                                                                    |                                                                                                    |
| Connect 1                        | Гуре                             | "Continuou<br>"Manual": I<br>"On-Dema<br>access the                    | IS ": connect to ISP pe<br>Manually connect/disc<br>nd": Automatically con<br>Internet.                                                                                                    | ermanently<br>connect to ISP<br>nnect to ISP when the user needs to                                                                                                    |
|                                  |                                  | <b>-</b> , ,                                                           |                                                                                                    |                                                                                                    |
| Idle Time                        |                                  | setting is o selected.                                                 | er of minutes of inaction of inaction of the second second s | vity before disconnecting from ISP. This<br>connect on Demand" connection type is                                                                                                   |
| MTU Size                         |                                  | Maximum change the                                                     | Transmission Unit, 14<br>MTU for optimal per                                                                                                    | 12 is the default setting, you may need to formance with your specific ISP.                                                                                                    |
| DNS 1~3                          |                                  | The IP add<br>Server) is a<br>maintains o<br>domain na<br>until the sp | tresses of DNS providused to map domain r<br>central lists of domain<br>mes in your Internet r<br>pecified web site is fou                                                                                                    | ded by your ISP. DNS (Domain Name<br>names to IP addresses. The DNS<br>name/IP addresses and maps the<br>equests to other servers on the Internet<br>und.                           |
| Clone MA<br>Address<br>Enable uF | .C<br>PnP                        | Clone devi<br>ISP.<br>Enable uPl<br>automatica                         | ce MAC address to th<br>nP, this function allow<br>ally by the system. (Ex                                                                                                    | ne specific MAC address required by your<br>rs the device to be found and configured<br>k. Window XP)                                                                               |

### PPTP

Point to Point Tunneling Protocol (PPTP) is a service that applies to connections in Europe only

|                                                              | Wireles                                                                                                    | s LAN Series                                                                                                    |  |
|--------------------------------------------------------------|----------------------------------------------------------------------------------------------------|----------------------------------------------------------------------------------------------------|--|
| Site contents:                                               | WAN Interfa                                                                                                    | ce Setup                                                                                                    |  |
| ← 말 Wizard<br>← 말 Operation Mode<br>← ■ Wireless<br>← TCP/IP | This page is used to cor<br>port of your Access Poir<br>Client, PPPoE or PPTP                                                     | nfigure the parameters for Internet network which connects to the WAN<br>nt. Here you may change the access method to Static IP, DHCP<br>by click the item value of WAN Access type.                   |  |
| 말 LAN Interface<br>말 WAN Interface<br>또 Route                | WAN Access Type:                                                                                                    | PPTP                                                                                                    |  |
|                                                              | IP Address:                                                                                                    | 172.1.1.2                                                                                                    |  |
| Management                                                   | Subnet Mask:                                                                                                    | 255.255.255.0                                                                                                    |  |
|                                                              | Server IP Address:                                                                                                    | 172.1.1.1                                                                                                    |  |
|                                                              | User Name:                                                                                                    |                                                                                                    |  |
|                                                              | Password:                                                                                                    |                                                                                                    |  |
|                                                              | MTU Size:                                                                                                    | 1412 (1400-1492 bytes)                                                                                                    |  |
|                                                              | ○ Attain DNS Automa ⊙ Set DNS Manually                                                                                            | atically                                                                                                    |  |
|                                                              | DNS 1:                                                                                                    |                                                                                                    |  |
|                                                              | DNS 2:                                                                                                    |                                                                                                    |  |
|                                                              | DNS 3:                                                                                                    |                                                                                                    |  |
|                                                              | Clone MAC Address:                                                                                                    | 0000000000                                                                                                    |  |
|                                                              | Enable uPNP                                                                                                    |                                                                                                    |  |
|                                                              | Enable Web Serv                                                                                                    | rer Access on WAN                                                                                                    |  |
|                                                              | Enable IPsec pas                                                                                                    | s through on VPN connection                                                                                                    |  |
|                                                              | Enable L2TP pas                                                                                                    | s through on VPN connection                                                                                                    |  |
|                                                              |                                                                                                    |                                                                                                    |  |
| IP Address                                                   | The Internet Protocol (I<br>ISP or MIS. The addres<br>local network.                                                              | P) address of WAN interface provided by your<br>ss will be your network identifier outside of your                                                                                                    |  |
| Subnet Mask                                                  | The number used to ide<br>the IP address can be r<br>through a gateway.                                                           | entify the IP subnet network, indicating whether recognized on the LAN or if it must be reached                                                                                                    |  |
| Server IP Address                                            | The IP address of PPT                                                                                                    | P server                                                                                                    |  |
| User Name                                                    | The account provided by your ISP                                                                                                  |                                                                                                    |  |
| Password                                                     | The password of your a                                                                                                    | account                                                                                                    |  |
| MTU Size                                                     | Maximum Transmissior to change the MTU for                                                                                        | n Unit, 1412 is the default setting, you may need optimal performance with your specific ISP.                                                                                                    |  |
| DNS 1~3                                                      | The IP addresses of DI<br>Server) is used to map<br>maintains central lists of<br>domain names in your<br>until the specified web | NS provided by your ISP. DNS (Domain Name<br>domain names to IP addresses. The DNS<br>of domain name/IP addresses and maps the<br>Internet requests to other servers on the Internet<br>site is found. |  |
| Clone MAC Address                                            | Clone device MAC add<br>your ISP.                                                                                                 | ress to the specific MAC address required by                                                                                                    |  |
| Enable uPnP                                                  | Enable uPnP, this funct automatically by the sys                                                                                  | tion allows the device to be found and configured stem. (Ex. Window XP)                                                                                                    |  |

### **Configuring Clone MAC Address**

The device provides a MAC address clone feature to fit the requirements of some ISP need to specify the client MAC address.

Clone MAC address for DHCP Client WAN access type:

|                                                   | Wireless LAN Series                                                                                                    |  |  |  |
|---------------------------------------------------|----------------------------------------------------------------------------------------------------|--|--|--|
|                                                   |                                                                                                    |  |  |  |
| Site contents:                                    | WAN Interface Setup                                                                                                    |  |  |  |
| Wizard     Operation Mode     Wireless     TCP/IP | This page is used to configure the parameters for Internet network which connects to the WAN<br>port of your Access Point. Here you may change the access method to Static IP, DHCP<br>Client, PPPoE or PPTP by click the item value of WAN Access type. |  |  |  |
| LAN Interface                                     | WAN Access Type: DHCP Client                                                                                                    |  |  |  |
| 🔁 Firewall                                        | ○ Attain DNS Automatically                                                                                                    |  |  |  |
| Management                                        | Set DNS Manually                                                                                                    |  |  |  |
|                                                   | DNS 1:                                                                                                    |  |  |  |
|                                                   | DNS 2:                                                                                                    |  |  |  |
|                                                   | DNS 3:                                                                                                    |  |  |  |
|                                                   | Clone MAC Address: 001122334455                                                                                                    |  |  |  |
|                                                   | Enable uPNP                                                                                                    |  |  |  |
|                                                   | Enable Web Server Access on WAN                                                                                                    |  |  |  |
|                                                   | Enable IPsec pass through on VPN connection                                                                                                    |  |  |  |
|                                                   | Enable PPTP pass through on VPN connection                                                                                                    |  |  |  |
|                                                   | Enable L2TP pass through on VPN connection                                                                                                    |  |  |  |

Clone MAC address for Static IP WAN access type:

|                                                                                                    | Wireless LAN Series                                                                                                    |
|----------------------------------------------------------------------------------------------------|----------------------------------------------------------------------------------------------------|
| Site contents:                                                                                       | WAN Interface Setup This name is used to configure the parameters for Internet network which connects to the WAN                                         |
| Operation Mode     Wireless     TCP/IP     LAN Interface                                             | port of your Access Point. Here you may change the access method to Static IP, DHCP<br>Client, PPPoE or PPTP by click the item value of WAN Access type. |
| WAN Interface     WAN Interface     Wan Unterface     Wan Unterface     Wan Unterface     Management | WAN Access Type:     Statut IP       IP Address:     172.1.1.1       Subpot Mask:     255.255.0                                                          |
|                                                                                                    | Default Gateway: 172.1.1.254                                                                                                    |
|                                                                                                    | DNS 1:<br>DNS 2:                                                                                                    |
|                                                                                                    | Clone MAC Address: 001122334455                                                                                                    |
|                                                                                                    | <ul> <li>Enable units</li> <li>Enable Web Server Access on WAN</li> <li>Enable IPsec pass through on VPN connection</li> </ul>                           |
|                                                                                                    | <ul> <li>Enable PPTP pass through on VPN connection</li> <li>Enable L2TP pass through on VPN connection</li> </ul>                                       |

Clone MAC address for PPPoE WAN access type:

|                | Wireless LAN Series                                                                                                    |
|----------------|----------------------------------------------------------------------------------------------------|
| Site contents: | WAN Interface Setup<br>This page is used to configure the parameters for Internet network which connects to the WAN<br>port of your Access Point. Here you may change the access method to Static IP, DHCP<br>Client, PPPoE or PPTP by click the item value of WAN Access type. |
| LAN Interface  | WAN Access Type:       PPPoE         User Name:       \$7043609@hinst.net         Password:       •••••••         Connection Type:       Continuous         Connect       Disconnect         Idle Time:       5         • Attain DNS Automatically         • Set DNS Manually   |
|                | DNS 1:                                                                                                    |

### Clone MAC address for PPTP WAN access type:

|                | Wireles                                                                       | s LAN Series                                                                                                    |
|----------------|-------------------------------------------------------------------------------|----------------------------------------------------------------------------------------------------|
|                |                                                                               |                                                                                                    |
| Site contents: | WAN Interfa                                                                   | ce Setup                                                                                                    |
|                | This page is used to cor<br>port of your Access Poir<br>Client, PPPoE or PPTP | figure the parameters for Internet network which connects to the WA<br>it. Here you may change the access method to Static IP, DHCP<br>by click the item value of WAN Access type. |
| LAN Interface  | WAN Access Type:                                                              | PPTP                                                                                                    |
| Firewall       | IP Address:                                                                   | 172.1.1.2                                                                                                    |
| Reboot         | Subnet Mask:                                                                  | 255.255.255.0                                                                                                    |
|                | Server IP Address:                                                            | 172.1.1.1                                                                                                    |
|                | User Name:                                                                    |                                                                                                    |
|                | Password:                                                                     |                                                                                                    |
|                | MTU Size:                                                                     | 1412 (1400-1492 bytes)                                                                                                    |
|                | ◯ Attain DNS Automa                                                           | atically                                                                                                    |
|                | Set DNS Manually                                                              |                                                                                                    |
|                | DNS 1:                                                                        |                                                                                                    |
|                | DNS 2:                                                                        |                                                                                                    |
|                | DNS 3:                                                                        |                                                                                                    |
|                | Clone MAC Address:                                                            | 001122334455                                                                                                    |
|                | Enable uPNP                                                                   |                                                                                                    |
|                | Enable Web Serv                                                               | er Access on WAN                                                                                                    |
|                | Enable IPsec pass<br>Enable PPTP pass                                         | s through on VPN connection                                                                                                    |
|                | Enable L2TP pass                                                              | s through on VPN connection                                                                                                    |

### Physical LAN interface MAC address clone:

|                                                                                                    | Wireless                                                                                                    | LAN Series                                                                                                    |
|----------------------------------------------------------------------------------------------------|----------------------------------------------------------------------------------------------------|----------------------------------------------------------------------------------------------------|
|                                                                                                    |                                                                                                    |                                                                                                    |
| Site contents:                                                                                                    | LAN Interface                                                                                                    | e Setup                                                                                                    |
| <ul> <li>➡ Wizard</li> <li>➡ Operation Mode</li> <li>➡ Wireless</li> <li>➡ TCP/IP</li> </ul>                                                                            | This page is used to config<br>the device. Here you may<br>etc                                                                                    | gure the parameters for local area network which connects to<br>change the setting for IP Address, Subnet Mask, DHCP,                                                                                                    |
| WAN Interface                                                                                                    | IP Address:                                                                                                    | 192.168.2.1                                                                                                    |
| Firewall                                                                                                    | Subnet Mask:                                                                                                    | 255.255.255.0                                                                                                    |
| Management                                                                                                    | Default Gateway:                                                                                                    | 0.0.0.0                                                                                                    |
|                                                                                                    | DHCP:                                                                                                    | Server 🔽                                                                                                    |
|                                                                                                    | DHCP Client Range:                                                                                                    | 192.168.2.2 – 192.168.2.254 Show Client                                                                                                    |
|                                                                                                    | 802.1d Spanning Tree:                                                                                                    | Disabled                                                                                                    |
|                                                                                                    | Clone MAC Address:                                                                                                    | 001122334455                                                                                                    |
|                                                                                                    | MTU Size:                                                                                                    | 1500                                                                                                    |
| <ul> <li>Wireless</li> <li>TCP/IP</li> <li>LAN Interface</li> <li>WAN Interface</li> <li>WAN Interface</li> <li>Firewall</li> <li>Management</li> <li>Beboot</li> </ul> | etc<br>IP Address:<br>Subnet Mask:<br>Default Gateway:<br>DHCP:<br>DHCP Client Range:<br>802.1d Spanning Tree:<br>Clone MAC Address:<br>MTU Size: | 192.168.2.1       255.255.255.0       0.0.0.0       Server ♥       192.168.2.2       =       192.168.2.2       =       192.168.2.2       =       192.168.2.2       =       192.168.2.254       Show Client       Disabled       101122334455       1500 |

### **VPN Pass-through**

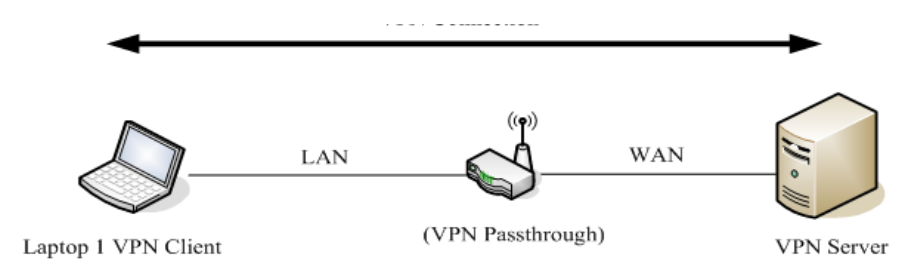

This functionality lets the device Pass-through the VPN packets including PPTP/ L2TP/IPsec VPN Connection.

Check the VPN Pass-through in WAN Interface of TCP/IP Page that you want and then click Apply Changes button.

|   | Enable Web Server Access on WAN             |
|---|---------------------------------------------|
| 1 | Enable IPsec pass through on VPN connection |
|   | Enable PPTP pass through on VPN connection  |
|   | Enable L2TP pass through on VPN connection  |
| 2 |                                             |
| 4 | Apply Changes Reset                         |

### **Static Route Setup**

You can set the routing information to let the Router know what routing is correct if it cannot learn automatically through other means.

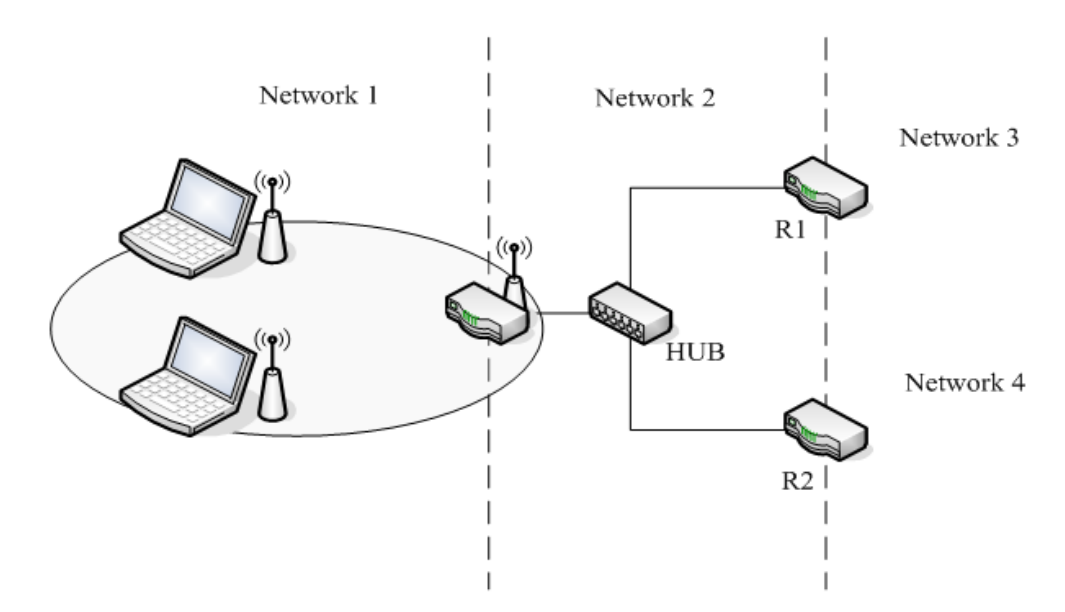

For example, if the user wants to link the Network 3 and Network 4 separately from Network 1, the Routing Table configuration would be as shown below:

Enable Static Routing in Route Setup of TCP/IP page and then enter IP Address of Network 3, Subnet Mask and IP Address of

Router (R1) in Default Gateway field then click Apply Change button.

| Enable Static    | Route   |                 |
|------------------|---------|-----------------|
| IP Address:      |         | 192.168.3.0     |
| Subnet Mask:     |         | 255.255.255.0   |
| Default Gateway: |         | 192.168.2.1     |
| Apply Changes    | Reset S | how Route Table |

Enter IP Address of Network 4, Subnet Mask and IP Address of Router (R2) in Default Gateway field then click Apply Change button.

| Enable Static    | Route                  |
|------------------|------------------------|
| IP Address:      | 192.168.4.0            |
| Subnet Mask:     | 255.255.255.0          |
| Default Gateway: | 192.168.2.2            |
| Apply Changes    | Reset Show Route Table |

In Static Route Table there have two routings for Network 3 and Network 4

| Static Route Table:    |               |             |        |
|------------------------|---------------|-------------|--------|
| Destination IP Address | Netmask       | Gateway     | Select |
| 192.168.3.0            | 255.255.255.0 | 192.168.2.1 |        |
| 192.168.4.0            | 255.255.255.0 | 192.168.2.2 |        |

### **Dynamic Route Setup**

The Dynamic Route utilizes RIP1/2 to transmit and receive the route information with other Routers.

Enable Dynamic Route and then select RIP 1, RIP2 or Both to transmit/receive packets then click the Apply Change button.

| 🗹 Enable Dynamic Route      |                 |
|-----------------------------|-----------------|
| RIP transmit to WAN         | RIP1 and RIP2 🔽 |
| RIP receive from WAN        | RIP1 and RIP2 🗸 |
| RIP transmit to LAN         | RIP1 and RIP2 🐱 |
| <b>RIP</b> receive from LAN | RIP1 and RIP2 🐱 |
| Apply Changes               |                 |

Click the Show Route Table button to show Dynamic Route Table.

| Enable Static    | Route |                  |
|------------------|-------|------------------|
| IP Address:      |       |                  |
| Subnet Mask:     |       |                  |
| Default Gateway: |       |                  |
| Apply Changes    | Reset | Show Route Table |

In the Dynamic Routing Table there are two routings for Network 3 and Network 4

# Routing Table

This table shows the all routing entry .

|   | Destination     | Gateway     | Genmask         | Flags | Metric | Ref | Use | Iface  |
|---|-----------------|-------------|-----------------|-------|--------|-----|-----|--------|
|   | 255.255.255.255 | 0.0.0.0     | 255.255.255.255 | UH    | 0      | 0   | 0   | br0    |
| Π | 192.168.4.0     | 192.168.2.2 | 255.255.255.0   | UG    | 2      | 0   | 0   | br0    |
| U | 192.168.3.0     | 192.168.2.1 | 255.255.255.0   | UG    | 2      | 0   | 0   | br0    |
|   | 192.168.2.0     | 0.0.0.0     | 255.255.255.0   | U     | 0      | 0   | 0   | br0    |
|   | 172.1.1.0       | 0.0.0.0     | 255.255.255.0   | U     | 0      | 0   | 0   | wlan() |
|   | 0.0.0.0         | 172.1.1.254 | 0.0.0.0         | UG    | 0      | 0   | 0   | wlan0  |

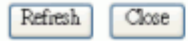

# **Firewall Configuration**

### **Configuring LAN to WAN Firewall**

The device supports three kinds of filter Port Filtering, IP Filtering and MAC Filtering. All the entries in current filter table are used to restrict certain types of packets from your local network through the device. Use of such filters can be helpful in securing or restricting your local network.

### **Port Filtering**

When you enable the Port Filtering function, you can specify a single port or port ranges in the current filter table. When the source port of outgoing packets matches the port definition or falls within the port ranges in the table, the firewall will block those packets from LAN to WAN.

|                                                                       | Wireless LAN Series                                                                                                    |      |
|-----------------------------------------------------------------------|----------------------------------------------------------------------------------------------------|------|
|                                                                       |                                                                                                    |      |
| Site contents:                                                        | Port Filtering                                                                                                    |      |
| Wizard<br>Operation Mode<br>Wireless<br>TCP/IP                        | Entries in this table are used to restrict certain types of data packets from your l<br>network to Internet through the Gateway. Use of such filters can be helpful in<br>securing or restricting your local network. | ocal |
| Finewall<br>Port Filtering<br>MAC Filtering<br>Port Forwarding<br>DMZ | ☐ Enable Port Filtering<br>Port Range: Protocol: Both ♥ Comment:                                                                                                    |      |
| ₩ VPN<br>Management<br>C Reboot                                       | Apply Changes Reset                                                                                                    |      |
|                                                                       | Current Filter Table:                                                                                                    |      |
|                                                                       | Port Range Protocol Comment Sele                                                                                                    | ct   |
|                                                                       | Delete Selected Delete All Reset                                                                                                    |      |

### **IP Filtering**

When you enable the IP Filtering function, you can specify local IP Addresses in the current filter table. When the source IP address of outgoing packets matches the IP Addresses in the table the firewall will block this packet from LAN to WAN.

|                                                                                                    | Wireless LAN Series                                                                                                    |
|----------------------------------------------------------------------------------------------------|----------------------------------------------------------------------------------------------------|
|                                                                                                    |                                                                                                    |
| Site contents:<br>Wizard<br>Coperation Mode<br>Wireless<br>TCP/IP<br>Port Filtering<br>Comparison<br>Port Filtering<br>Comparison<br>Port Forwarding<br>Comparison<br>Port Forwarding<br>Port Forwarding<br>Port Forwarding | IP Filtering Entries in this table are used to restrict certain types of data packets from your local network to Internet through the Gateway. Use of such filters can be helpful in securing or restricting your local network. |

### **MAC Filtering**

When you enable the MAC Filtering function, you can specify the MAC Addresses in the current filter table. When the source MAC Address of outgoing packets matches the MAC Addresses in the table the firewall will block this packet from LAN to

WAN.

|                                                 | Wireless LAN Series                                                                                                    |
|-------------------------------------------------|----------------------------------------------------------------------------------------------------|
| Site contents:                                  | MAC Filtering                                                                                                    |
|                                                 | Entries in this table are used to restrict certain types of data packets from your local<br>network to Internet through the Gateway. Use of such filters can be helpful in<br>securing or restricting your local network. |
| Port Filtering<br>IP Filtering<br>MAC Filtering | Enable MAC Filtering MAC Address: Comment:                                                                                                    |
| → DMZ<br>→ 알 VPN<br>→ Management<br>→ 알 Reboot  | Apply Changes Reset Current Filter Table:                                                                                                    |
|                                                 | MAC Address     Comment     Select       Delete Selected     Delete All     Reset                                                                                                    |

# **Configuring Port Forwarding (Virtual Server)**

This function allows you to automatically redirect common network services to a specific machine behind the NAT firewall. These settings are only necessary if you wish to host some sort of server like a web server or mail server on the private local network behind the device's NAT firewall.

|                                                                                                    | Wireless LAN Series                                                                                                    |
|----------------------------------------------------------------------------------------------------|----------------------------------------------------------------------------------------------------|
| Site contents:<br>Wizard<br>Operation Mode<br>Wireless<br>CP/P<br>Sirowall                                                          | Port Forwarding<br>Entries in this table allow you to automatically redirect common network services to a specific<br>machine behind the NAT firewall. These settings are only necessary if you wish to host some<br>sort of server like a web server or mail server on the private local network behind your<br>Gateway's NAT firewall. |
| Port Filtering     Port Filtering     Port Forwarding     Port Forwarding     DMZ     DMZ     DMZ     DMZ     Management     Reboot | Enable Port Forwarding      IP Address:     Protocol:     Both      Port Range:     Comment:     Apply Changes     Reset                                                                                                    |
|                                                                                                    | Current Port Forwarding Table:       Port Range       Comment       Select         Local IP Address       Protocol       Port Range       Comment       Select         Delete Selected       Delete All       Reset       Reset       Reset                                                                                              |

The most often used port numbers are shown in the following table.

| Services                                  | Port Number |
|-------------------------------------------|-------------|
| ECHO                                      | 7           |
| FTP (File Transfer Protocol)              | 21          |
| Telnet                                    | 23          |
| SMTP (Simple Mail Transfer Protocol)      | 25          |
| DNS (Domain Name System)                  | 53          |
| Finger                                    | 79          |
| HTTP (Hyper Text Transfer Protocol)       | 80          |
| POP3 (Post Protocol)                      | 110         |
| NNTP (Network News Transport Protocol)    | 119         |
| SNMP (Simple Network Management Protocol) | 161         |
| SNMP trap                                 | 162         |
| SIP (Session Initiation Protocol)         | 5060        |
| PPTP (Point-to-Point Tunneling Protocol)  | 1723        |

## Multiple Servers behind NAT Example:

In this case, there are two PCs in the local network accessible for outside users.

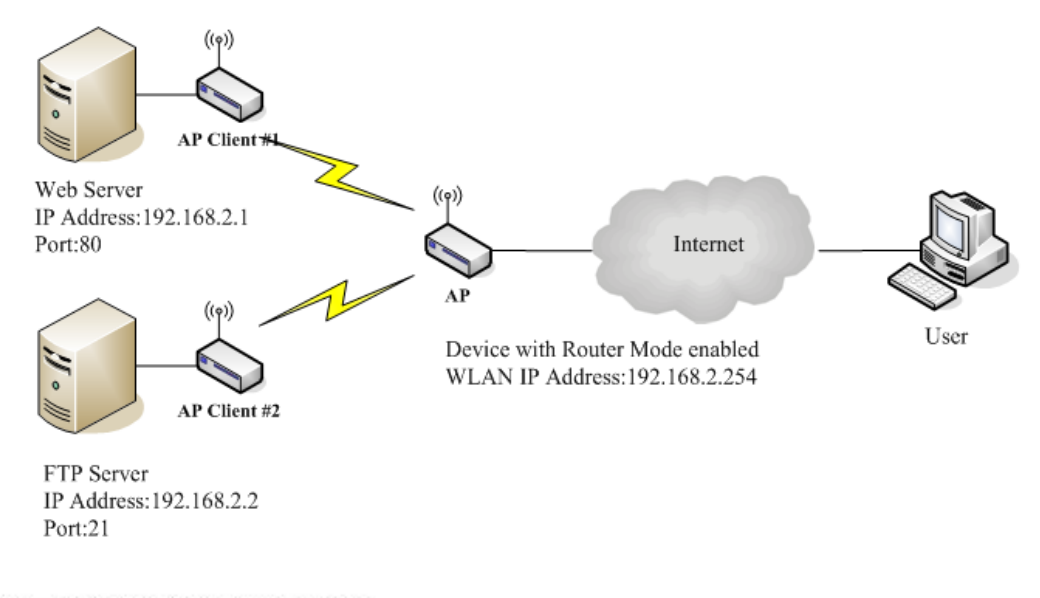

### Current Port Forwarding Table:

| Local IP Address | Protocol | Port Range | Comment    | Select |
|------------------|----------|------------|------------|--------|
| 192.168.2.1      | TCP+UDP  | 80         | Web Server |        |
| 192.168.2.2      | TCP+UDP  | 21         | FTP Server |        |

### **Configuring DMZ**

A Demilitarized Zone is used to provide Internet services without sacrificing unauthorized access to its local private network. Typically, the DMZ host contains devices accessible to Internet traffic, such as Web (HTTP) servers, FTP servers, SMTP (email) servers and DNS servers. All inbound packets will be redirected to the computer you set. It also is useful if you run some applications (e.g. Internet games) that use uncertain incoming ports.

|                                                                                                    | Wireless LAN Series                                                                                                    |
|----------------------------------------------------------------------------------------------------|----------------------------------------------------------------------------------------------------|
| Site contents:<br>Wizard<br>Operation Mode<br>Wireless<br>TCP/IP<br>Port Filtering<br>Port Filtering<br>FIP Filtering<br>FIP Filtering<br>FIP Fort Filtering<br>VPN<br>Management<br>Reboot | A Demilitarized Zone is used to provide Internet services without sacrificing unauthorized access to its local private network. Typically, the DMZ host contains devices accessible to Internet traffic, such as Web (HTTP ) servers, FTP servers, SMTP (e-mail) servers and DNS servers.         Enable DMZ         DMZ Host IP Address:         Apply Changes       Reset |
| Enable                                                                                                    | es the DMZ.                                                                                                    |

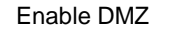

DMZ Host IP Address

Input the IP Address of the computer that you want to expose to the Internet.

# **Configuring VPN**

| Enal<br>Apply<br>urrent \<br># | ble IPSEC<br>/ Changes<br>/PN Conne<br>Name     | VPN<br>ection Ta<br>Active                                   | Enable NA                                                                                                    | T Traversal                                                                                                    | Generate RSA Key<br>Show RSA Public I<br>Remote                                                                                                    | Key                                                                                                    |
|--------------------------------|-------------------------------------------------|--------------------------------------------------------------|----------------------------------------------------------------------------------------------------|----------------------------------------------------------------------------------------------------|----------------------------------------------------------------------------------------------------|----------------------------------------------------------------------------------------------------|
| #                              | Name                                            | Active                                                       | Local<br>Address                                                                                                    | Remote                                                                                                    | Remote                                                                                                    |                                                                                                    |
| 0 1                            |                                                 |                                                              | Huuloss                                                                                                    | Address                                                                                                    | Gateway                                                                                                    | Status                                                                                                    |
|                                | -                                               | -                                                            | -                                                                                                    | -                                                                                                    |                                                                                                    | -                                                                                                    |
| 2                              | -                                               | -                                                            | -                                                                                                    | -                                                                                                    | -                                                                                                    | -                                                                                                    |
| 3                              | -                                               | -                                                            | -                                                                                                    | -                                                                                                    | -                                                                                                    | -                                                                                                    |
| 4                              | -                                               | -                                                            | -                                                                                                    | -                                                                                                    | -                                                                                                    | -                                                                                                    |
| 5                              | -                                               | -                                                            | -                                                                                                    | -                                                                                                    | -                                                                                                    | -                                                                                                    |
| 6                              | -                                               | -                                                            | -                                                                                                    | -                                                                                                    | -                                                                                                    | -                                                                                                    |
| 7                              | -                                               | -                                                            | -                                                                                                    | -                                                                                                    | -                                                                                                    | -                                                                                                    |
| 8                              | -                                               | -                                                            | -                                                                                                    | -                                                                                                    | -                                                                                                    | -                                                                                                    |
| 9                              | -                                               | -                                                            | -                                                                                                    | -                                                                                                    | -                                                                                                    | -                                                                                                    |
|                                | 2<br>3<br>4<br>5<br>6<br>7<br>8<br>9<br>9<br>10 | 2 -<br>3 -<br>4 -<br>5 -<br>6 -<br>7 -<br>8 -<br>9 -<br>10 - | 2       -       -         3       -       -         4       -       -         5       -       -         6       -       -         7       -       -         8       -       -         9       -       -         10       -       - | 2       -       -       -         3       -       -       -         4       -       -       -         5       -       -       -         6       -       -       -         7       -       -       -         8       -       -       -         9       -       -       -         10       -       -       - | 2       -       -       -         3       -       -       -         4       -       -       -         5       -       -       -         6       -       -       -         7       -       -       -         8       -       -       -         9       -       -       -         10       -       -       - | 2       -       -       -       -       -         3       -       -       -       -       -         4       -       -       -       -       -         5       -       -       -       -       -         6       -       -       -       -       -         7       -       -       -       -       -         8       -       -       -       -       -         9       -       -       -       -       -         10       -       -       -       -       - |

# **Management Configuration**

# Quality of Service (QoS)

QoS allows you to specify some rules, to ensure the quality of service in your network, such as Bandwidth Priority to allocate bandwidth. This function can be helpful in shaping and queuing traffic from LAN (WLAN) to WAN or LAN to WLAN, but not WLAN to WLAN.

Enable the QoS and then fill in the Bandwidth Ratio (H/M/L). The device has three Bandwidth Priorities High, Medium and Low. The user can allocate Bandwidth among these and the default is High:50%, Medium:30% and Low:20%.

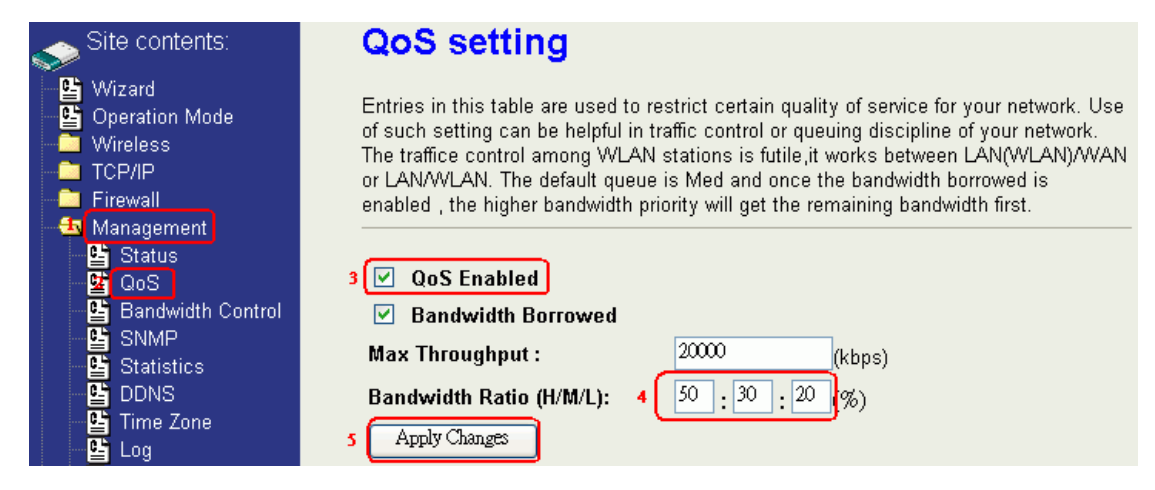

The following table describes the priorities that you can apply to bandwidth.

| Priority Level | Description                                                                                                    |
|----------------|----------------------------------------------------------------------------------------------------|
| High           | Typically used for voice or video applications that is especially<br>sensitive to the variations in delay.                |
| Medium         | Typically used for important traffic that can tolerate some delay.                                                        |
| Low            | Typically used for non-critical traffic such as a large number of transfers but that should not affect other application. |

Click the QoS link under Management to open the QoS Setting page. This page is divided into three parts: basic settings, QoS rule settings, and current QoS setting table.

Enable QoS and enter Max Throughput (default 20Mbps) 、Bandwidth Ratio (default H:50%, M:30%, L:20%)

| ✓ QoS Enabled            |                  |
|--------------------------|------------------|
| Bandwidth Borrowed       |                  |
| Max Throughput :         | 20000 (kbps)     |
| Bandwidth Ratio (H/M/L): | 50 : 30 : 20 (%) |
| Apply Changes            |                  |
|                          |                  |

Label

|                         | -                                                                                                    |
|-------------------------|----------------------------------------------------------------------------------------------------|
| QoS Enabled             | Select this check box to enable quality of service.                                                                                                    |
| Bandwidth Borrowed      | Select this check box to allow a rule to borrow unused bandwidth.                                                                                                    |
|                         | Bandwidth borrowing is decided by priority of the rules. Higher                                                                                                    |
|                         | priority will get the remaining bandwidth first.                                                                                                    |
| Max Throughput          | Enter the value of max throughput in kbps that you want to allocate                                                                                                    |
|                         | for one rule. The value should between 1200 kbps and 24000 kbps.                                                                                                    |
| Bandwidth Ratio (H/M/L) | You can specify the ratio of priority in these fields. The range from 1 to 99. The High priority's ratio should higher than Medium priority's ratio and Medium priority's ratio should higher than Low priority's ratio. |
| Apply Changes           | Click this button to save and apply your settings.                                                                                                    |

### **QoS Rule settings**

| Source IP Address :       |                                 |
|---------------------------|---------------------------------|
| Source Netmask :          |                                 |
| Destination IP Address :  |                                 |
| Destination Netmask :     |                                 |
| Source MAC Address :      |                                 |
| Destination MAC Address : |                                 |
| Source Port / range:      | to                              |
| Destination Port / range: | to                              |
| Protocol:                 | ✓                               |
| Bandwidth Priority:       | ✓                               |
| Filter Priority:          | (Lower number, Higher Priority) |
| IP TOS Set:               | ✓                               |
| Apply Changes Reset       |                                 |

| Label              | Description                                                        |
|--------------------|--------------------------------------------------------------------|
| IP Address         | Enter source/destination IP Address in dotted decimal notation.    |
| Netmask            | Once the source/destination IP Address is entered, the subnet mask |
|                    | address must be filled in this field.                              |
| MAC Address        | Enter source/destination MAC Address.                              |
| Port / range       | You can enter specific port number or port range of the            |
|                    | source/destination                                                 |
| Protocol           | Select a protocol from the drop down list box. Choose TCP/UDP,     |
|                    | TCP or UDP.                                                        |
| Bandwidth Priority | Select a bandwidth priority from the drop down list box. Choose    |
|                    | Low, Medium or High.                                               |
| Filter Priority    | Select a filter priority number from the drop down list box. Lower |
|                    | number gets higher priority while two rules have the same          |
|                    | bandwidth priority.                                                |
| IP TOS Match       | Select an IP type-of-service value from the drop down list box.    |
|                    | Choose Normal Service, Minimize Cost, Maximize Reliability,        |
|                    | Maximize Throughput, or Minimize Delay.                            |
| Apply Changes      | Click this button to save and apply your settings.                 |
| Reset              | Click this button to begin re-input the parameters.                |

### Current QoS setting table

In this part, you can see how many rules have been specified. In addition you can see the detail about the rules and manage 52

the rules. This table can handle 50 rules at most.

| Src Adr         | Dst Adr           | Src MAC           | Dst MAC | Src Port    | Dst Port | Pro     | Pri  | Filter | TOS    | Se |
|-----------------|-------------------|-------------------|---------|-------------|----------|---------|------|--------|--------|----|
| 192.168.2.11/24 | 140.113.27.181/24 | 00:05:9e:80:aa:ee | -       | 21-21       | 21-21    | TCP     | LOW  | 0      | Normal |    |
| anywhere        | anywhere          | -                 | -       | 80-80       | -        | TCP/UDP | MED  | 0      | Normal |    |
| 192.168.2.13/24 | anywhere          | -                 | -       | 50000-50050 | -        | TCP/UDP | LOW  | 2      | Normal |    |
| anywhere        | 192.168.2.12/24   | -                 | -       | -           | -        | TCP/UDP | MED  | 1      | Normal |    |
| 192.168.2.15/24 | anywhere          | 00:05:9e:80:aa:cc | -       | -           | -        | TCP/UDP | HIGH | 0      | Normal |    |

#### An example for usage

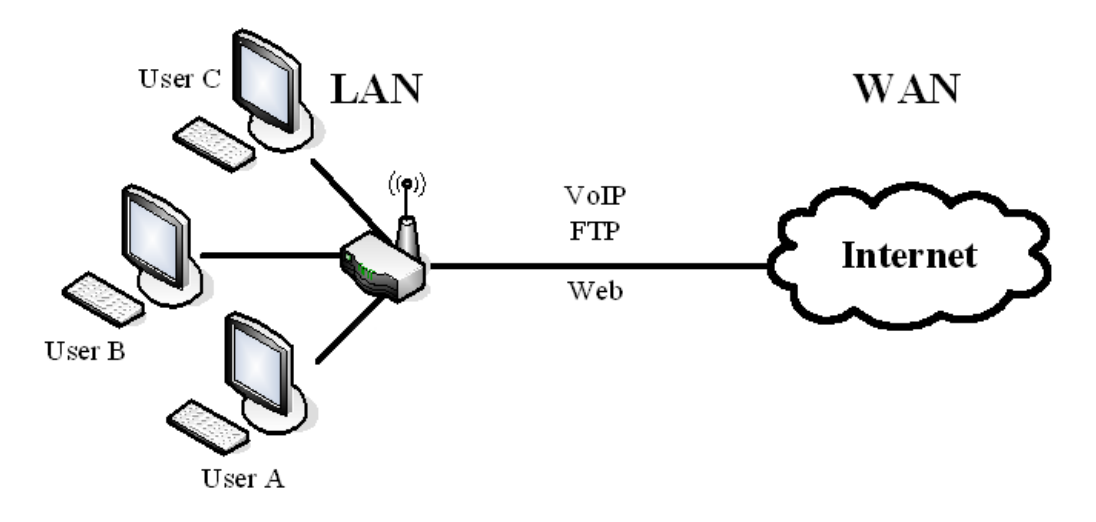

For example, there are three users in your network.

User A wants to browse the websites to retrieve information.

User B wants to use FTP connection to download a large file.

User C wants to use software phone to connect with customer.

Since VoIP traffic is sensitive to variations in delay (jitter), you can set High priority for User C. However, because the FTP transmission may take a long time, you can set Low priority for User B.

| ( | C <b>urrent QoS Settin</b> g<br>Mask 255.255.255.255 m | <b>j:</b><br>Jeans single hos | st)     |         |           |          |         |      |        |        |     |
|---|--------------------------------------------------------|-------------------------------|---------|---------|-----------|----------|---------|------|--------|--------|-----|
|   | Src Adr                                                | Dst Adr                       | Src MAC | Dst MAC | Src Port  | Dst Port | Pro     | Pri  | Filter | TOS    | Sel |
|   | 192.168.2.11/24                                        | anywhere                      | -       | -       | 5060-5061 | -        | TCP/UDP | HIGH | 0      | Normal |     |
|   | 192.168.2.12/24                                        | anywhere                      | -       | -       | 21-21     | -        | TCP     | LOW  | 0      | Normal |     |
|   | 192.168.2.13/24                                        | anywhere                      | -       | -       | 80-80     | -        | TCP     | MED  | 0      | Normal |     |
|   | Delete Selected                                        | Delete All                    | Reset   |         |           |          |         |      |        |        |     |

### **Bandwidth Control**

This functionality can control the upstream and downstream bandwidth.

Enable Bandwidth Control and then enter Data Rate、 Latency and Burst Packet in the specific field.

| site contents:                        | Bandwidth Cont                                                     | rol Settings                                                                        |
|---------------------------------------|--------------------------------------------------------------------|-------------------------------------------------------------------------------------|
| Wizard<br>Coperation Mode<br>Wireless | This page is used to configure th<br>and downstream data rate when | ne networking bandwidth. You can set the upstream the device is set to client mode. |
| TCP/IP<br>Firewall                    | 3 🗹 Bandwidth Control                                              |                                                                                     |
| Management 📕                          | Upstream Data Rate:                                                | 24000 (16-24000 kbps)                                                               |
| QoS 2                                 | Upstream Latency:                                                  | <sup>50</sup> (20-1024 ms)                                                          |
|                                       | Upstream Burst Packet:                                             | 25600 (1600-40000 Bytes)                                                            |
| E Statistics                          | Downstream Data Rate:                                              | 24000 (16-24000 kbps)                                                               |
| Time Zone                             | Downstream Latency:                                                | 50 (20-1024 ms)                                                                     |
| Miscellaneous                         | Downstream Burst Packet:                                           | 25600 (1600-40000 Bytes)                                                            |
| Upgrade Firmware                      | 4 Apply Changes Reset                                              |                                                                                     |

NOTE: Only device on Client mode or WISP mode this functionality can take effective.

#### Parameter Definition

| Label                   | Description                                                      |  |  |
|-------------------------|------------------------------------------------------------------|--|--|
| Upstream Data Rate      | Speed of transmit data that from Ethernet interface to           |  |  |
|                         | Wireless interface.                                              |  |  |
| Upstream Latency        | Similar a waiting time the data queuing- time.                   |  |  |
| Upstream Burst Packet   | Similar a buffer the data will into the buffer while the data is |  |  |
|                         | transmit or receive.                                             |  |  |
| Downstream Data Rate    | Speed of transmit data that from Wireless interface to           |  |  |
|                         | Ethernet interface.                                              |  |  |
| Downstream Latency      | Similar a waiting time the data queuing- time.                   |  |  |
| Downstream Burst Packet | Similar a buffer the data will into the buffer while the data is |  |  |
|                         | transmit or receive.                                             |  |  |

### **SNMP Agent**

This device is compatible with SNMP v1/v2c and provides standard MIB II. Currently only the "public" community string is available and any setting modified by SNMP SET requests will be lost after rebooting the device.

Enable SNMP and then enter IP Address of SNMP Manager in Trap Receiver IP Address field and Community String in System Community String field then click the Apply Changes button.

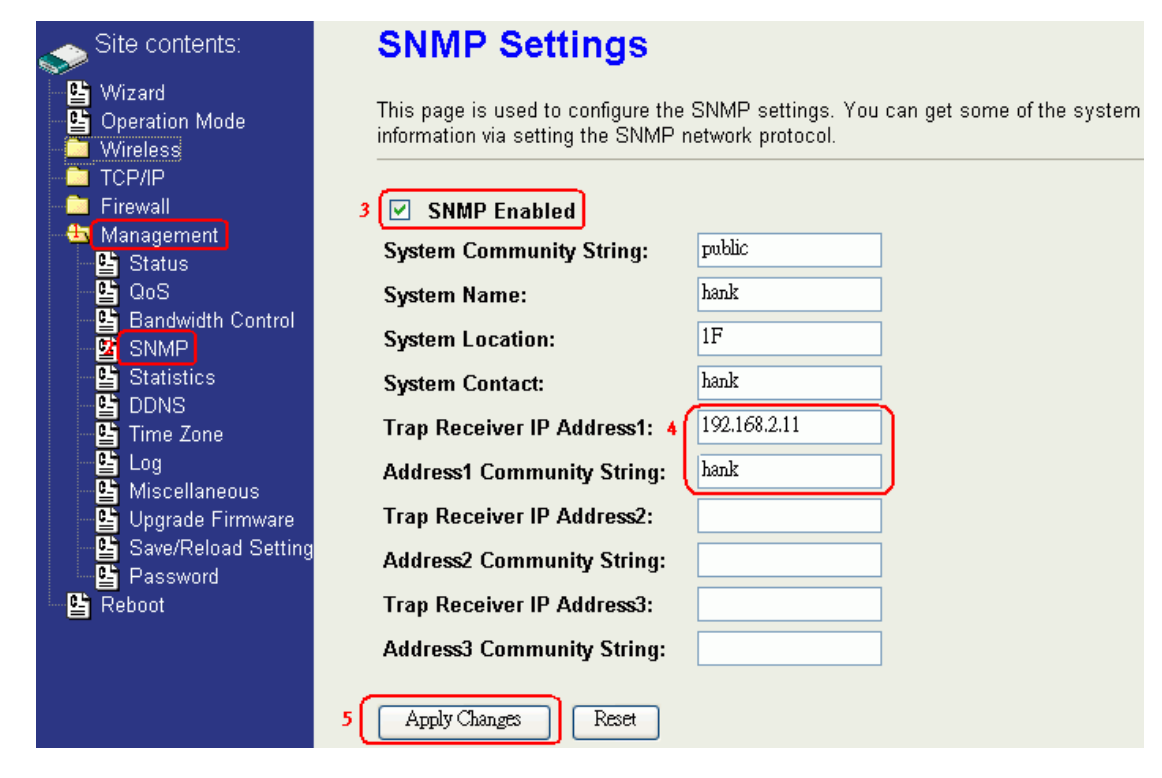

#### Following Table describes the SNMP configuration parameters

| Label                          | Description                                        |
|--------------------------------|----------------------------------------------------|
| System Community String        | This is password sent with each trap to the SNMP   |
|                                | Manager.                                           |
| System Name                    | Type the Name which is name of device.             |
| System Location                | Type the Location which is location of device      |
| System Contact                 | Type the Name which is person or group when the    |
|                                | device has problem can find they.                  |
| Trap Receiver IP Address       | Type the IP Address which is address of SNMP       |
|                                | Manager.                                           |
| Trap Receiver Community String | This is password receive with trap from the device |
|                                | (SNMP Agent).                                      |

#### **SNMP** Traps

| Traps                    | Description                                             |
|--------------------------|---------------------------------------------------------|
| coldStart(0)             | The trap from device after reboot the device            |
| linkDown(2)              | The trap is sent when any of the links are down. See    |
|                          | the following table.                                    |
| linkup(3)                | The trap is sent when any of the links are UP. See the  |
|                          | following table.                                        |
| authenticationFailure(4) | The trap is sent when the device receiving gets or sets |
|                          | requirement with wrong community.                       |

#### Private MIBs

| OID              | Description                                             |
|------------------|---------------------------------------------------------|
| 1.3.6.1.4.1.99.1 | Mode, Operation Mode in device.                         |
| 1.3.6.1.4.1.99.2 | SSID, SSID of the device                                |
| 1.3.6.1.4.1.99.3 | Channel, Channel of the device in WLAN                  |
| 1.3.6.1.4.1.99.4 | Band, 802.11g / 802.11b only                            |
| 1.3.6.1.4.1.99.5 | RSSI, Receive Signal Strength Index                     |
|                  | (Support AP and Client RSSI)                            |
| 1.3.6.1.4.1.99.6 | Active_Clients, The number of associate clients         |
| 1.3.6.1.4.1.99.7 | Active_Clients_List, Client's Information (MAC Address, |
|                  | Data Rate, RSSIetc)                                     |
| 1.3.6.1.4.1.99.8 | Encryption, Encryption type of device in Wireless       |
|                  | Network                                                 |

#### 1.3.6.1.4.1.99.1 - Mode

| .1.3.6.1.4.1.99.1.2.1   | MODE                    |
|-------------------------|-------------------------|
| .1.3.6.1.4.1.99.1.3.1   | /bin/flash snmpget MODE |
| .1.3.6.1.4.1.99.1.100.1 | 0                       |
| .1.3.6.1.4.1.99.1.101.1 | AP - Bridge             |

#### 1.3.6.1.4.1.99.2 - SSID

| .1.3.6.1.4.1.99.2.2.1   | SSID                    |
|-------------------------|-------------------------|
| .1.3.6.1.4.1.99.2.3.1   | /bin/flash snmpget SSID |
| .1.3.6.1.4.1.99.2.100.1 | 0                       |
| .1.3.6.1.4.1.99.2.101.1 | hank                    |

#### 1.3.6.1.4.1.99.3 - Channel

| .1.3.6.1.4.1.99.3.1.1   | 1                          |
|-------------------------|----------------------------|
| .1.3.6.1.4.1.99.3.2.1   | CHANNEL                    |
| .1.3.6.1.4.1.99.3.3.1   | /bin/flash snmpget CHANNEL |
| .1.3.6.1.4.1.99.3.100.1 | 0                          |
| .1.3.6.1.4.1.99.3.101.1 | 11                         |

#### 1.3.6.1.4.1.99.4 - Band

| .1.3.6.1.4.1.99.4.2.1   | BAND                    |
|-------------------------|-------------------------|
| .1.3.6.1.4.1.99.4.3.1   | /bin/flash snmpget BAND |
| .1.3.6.1.4.1.99.4.100.1 | 0                       |
| .1.3.6.1.4.1.99.4.101.1 | 802.11bg                |

#### 1.3.6.1.4.1.99.5 - RSSI

| .1.3.6.1.4.1.99.5.2.1   | RSSI                    |
|-------------------------|-------------------------|
| .1.3.6.1.4.1.99.5.3.1   | /bin/flash snmpget RSSI |
| .1.3.6.1.4.1.99.5.100.1 | 0                       |
| .1.3.6.1.4.1.99.5.101.1 | 100                     |

#### 1.3.6.1.4.1.99.6 - Active\_Clients

| .1.3.6.1.4.1.99.6.2.1   | ACTIVE_CLIENTS                    |
|-------------------------|-----------------------------------|
| .1.3.6.1.4.1.99.6.3.1   | /bin/flash snmpget ACTIVE_CLIENTS |
| .1.3.6.1.4.1.99.6.100.1 | 0                                 |
| .1.3.6.1.4.1.99.6.101.1 | 1                                 |

#### 1.3.6.1.4.1.99.7 - Active\_Clients\_List

| .1.3.6.1.4.1.99.7.2.1   | ACTIVE_CLIENTS_LIST                             |
|-------------------------|-------------------------------------------------|
| .1.3.6.1.4.1.99.7.3.1   | /bin/flash snmpget ACTIVE_CLIENTS_LIST          |
| .1.3.6.1.4.1.99.7.100.1 | 0 MAC Data Rate RSSI                            |
| .1.3.6.1.4.1.99.7.101.1 | 00:13:02:03:51:5e,102,125(54,no,300(57(-55 dbm) |

### 1.3.6.1.4.1.99.8 - Encryption

| .1.3.6.1.4.1.99.8.2.1   | ENCRYPTION                    |
|-------------------------|-------------------------------|
| .1.3.6.1.4.1.99.8.3.1   | /bin/flash snmpget ENCRYPTION |
| .1.3.6.1.4.1.99.8.100.1 | O AP-WEP                      |
| .1.3.6.1.4.1.99.8.101.1 | WEP(AP),Disabled(WDS)         |

# **Upgrade Firmware**

### **Firmware Types**

The firmware for this device is divided into 2 parts, one is web pages firmware the other is application firmware, usually named g120webpage.bin and g120linux.bin. To upgrade the firmware, we suggest the user first upgrade the application firmware then the web pages firmware.

### **Upgrading Firmware**

The Web-Browser upgrading interface is the simplest and safest way to upgrade the firmware. It will check the firmware checksum and signature, and the wrong firmware won't be accepted. After upgrading, the device will reboot.

**WARNING:** Older versions of the firmware may cause the device configuration to be restored to the factory default setting upon rebooting and the original configuration data will be lost!

To upgrade the firmware, just enter the file name with full path and click the "Upload" button.

### Memory Limitation

To make sure the device has enough memory to upload firmware, the system will check the capacity of free memory. If the device lacks enough memory to upload the firmware, please temporarily turn-off some functions then reboot the device to get enough memory for firmware uploading.

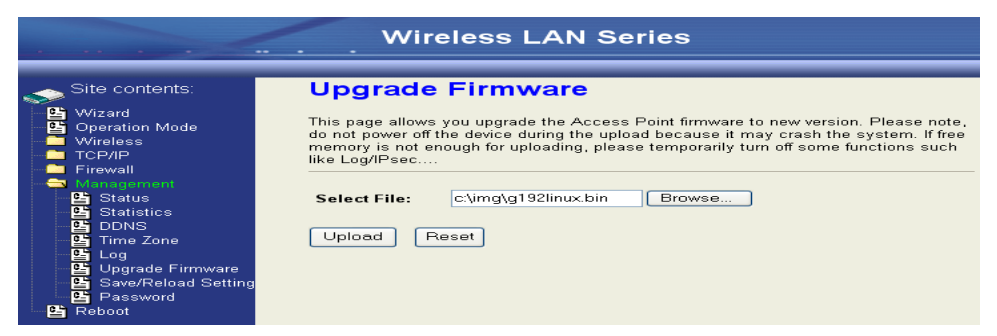

### **Save/Reload Settings**

### **Reset Setting to Factory Default Value**

Since the device is designed for outdoor use, there is no interface outside the housing to reset the configuration value to the factory default value. The device provides the Web-Browser interface to reset the configuration data. After resetting it, the current configuration data will be lost and restored to factory default value.

| Wireless LAN Series                                                                                          |                                                                                            |                                                                                                    |
|----------------------------------------------------------------------------------------------------|--------------------------------------------------------------------------------------------|----------------------------------------------------------------------------------------------------|
| Site contents:<br>-  Wizard<br>Operation Mode<br>Wireless<br>TCP/P<br>TCP/P                                  | Save/Reload<br>This page allows you save<br>which was saved previously<br>factory default. | Settings<br>current settings to a file or reload the settings from the file<br>y. Besides, you could reset the current configuration to |
| → Misegement<br>Status<br>Status<br>DDNS<br>DDNS<br>Log<br>Upgrade Firmware<br>Save/Reload Setting<br>Reboot | Save Settings to File:<br>Load Settings from<br>File:<br>Reset Settings to<br>Default:     | Save<br>Browse Upload<br>Reset                                                                                                    |

To save & restore configuration data of device, just enter the target filename with full path to your local host then you can back up the configuration data to local host or restore configuration data to the device.

### Password

The Web-Browser interface has password protection.

| Wireless LAN Series                                                            |                                                                                                    |  |
|--------------------------------------------------------------------------------|----------------------------------------------------------------------------------------------------|--|
|                                                                                |                                                                                                    |  |
| Site contents:                                                                 | Password Setup                                                                                                    |  |
| - 皆 Wizard<br>- 皆 Operation Mode<br>- 🧎 Wireless                               | This page is used to set the account to access the web server of Access Point.<br>Empty user name and password will disable the protection. |  |
| TCP/IP     Firewall     Monoment                                               | User Name:                                                                                                    |  |
| - Carlos Status                                                                | New Password:                                                                                                    |  |
| DDNS                                                                           | Confirmed Password:                                                                                                    |  |
| 별 Log<br>별 Upgrade Firmware<br>달 Save/Reload Setting<br>말 Password<br>딸 Reboot | Apply Changes Reset                                                                                                    |  |

To disable the Web-Browser password protection just leave the "User Name" field to blank then click the "Apply Changes" button.

# **Using CLI Menu**

### Start a SSH(Secure Shell) client session to login to the device

The SSH server daemon inside the device uses TCP port 22. User must use SSH client utility such as Putty to login to the device. The default password for user "root" is either "qwert" or "zplus12320400" depending on your firmware version. Once the user has logged in to the device, then the password can be changed by CLI command.

### **Execute CLI program**

This program won't execute automatically when user logs in to the device. The user must manually execute it by typing the case-sensitive command "cli". Please note that modified settings won't save permanently until the user executes "Apply Changes to Flash" and reboots the device. The new settings modified by CLI will take effect after rebooting the device.

### **Menu Tree List**

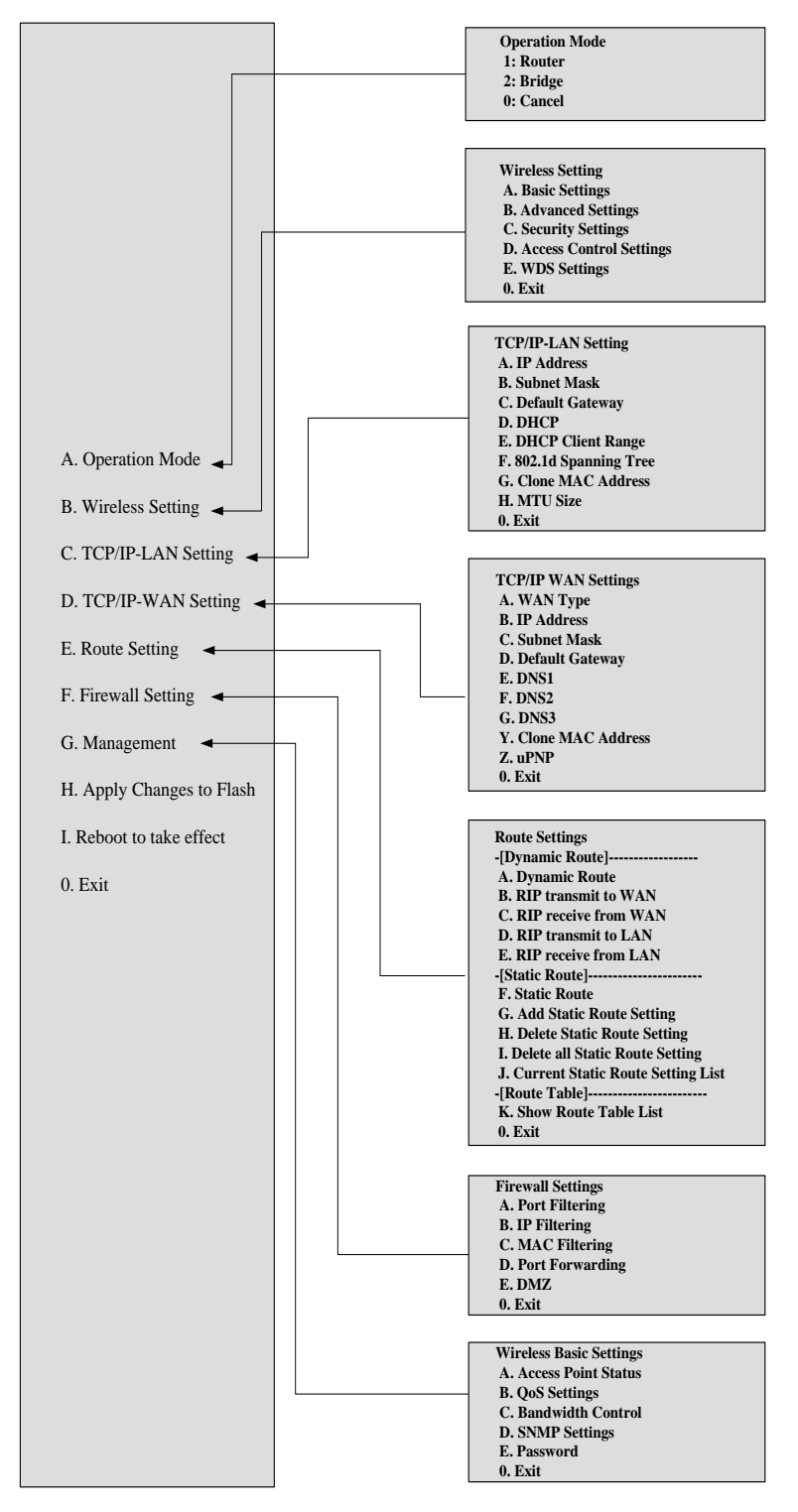

### Password

The SSH Configuration interface has password protection. Please note that this password is separate from the web configuration password.

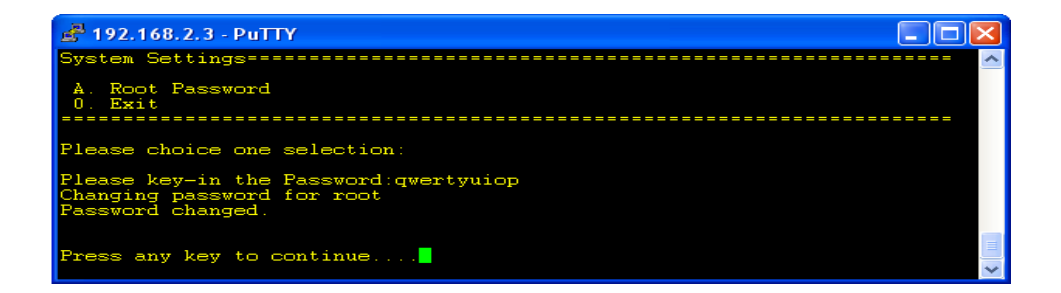

# **Auto Discovery Tool**

Auto Discovery can be used to find out how many devices are in your local area network

The name of the tool is WirelessConf.exe.

| Wireless LAN Series Configuration Tool |     |             |             |               |         |                      |               |       |  |
|----------------------------------------|-----|-------------|-------------|---------------|---------|----------------------|---------------|-------|--|
| Г                                      | No  | 2210        |             | Subnot Mook   | Channal | MAC Address          | Active Client | Deel  |  |
|                                        | INU |             | IF Address  | Subnetiviask  | Channel | MAC Address          | Active Client | N331  |  |
|                                        | 1   | WLAN-TEST   | 192.168.2.1 | 255.255.255.0 | 1       | 00:05:9E:80:EC:29    | U             | -     |  |
|                                        | 2   | WLAN-TEST-1 | 192.168.2.2 | 255.255.255.0 | 1       | 00:E0:4C:81:86:21    | 0             | -     |  |
|                                        |     |             |             |               |         |                      |               |       |  |
|                                        |     |             |             |               |         |                      |               |       |  |
|                                        |     |             |             |               |         |                      |               |       |  |
|                                        |     |             |             |               |         |                      |               |       |  |
|                                        |     |             |             |               |         |                      |               |       |  |
|                                        |     |             |             |               |         |                      |               |       |  |
|                                        |     |             |             |               |         |                      |               |       |  |
|                                        |     |             |             |               |         |                      |               |       |  |
|                                        |     |             |             |               |         |                      |               |       |  |
|                                        |     |             |             |               |         |                      |               |       |  |
|                                        |     |             |             |               |         |                      |               |       |  |
|                                        |     |             |             |               |         |                      |               |       |  |
|                                        |     |             |             |               |         |                      |               |       |  |
|                                        |     |             |             |               |         |                      |               |       |  |
|                                        |     |             |             |               |         |                      |               |       |  |
|                                        |     |             |             |               |         |                      |               |       |  |
| 1                                      |     | 2 3 4 5     | 6 0         |               |         |                      |               |       |  |
|                                        |     |             |             |               |         |                      |               |       |  |
|                                        | D   | )iscover Se | tup IP De   | etail WDS     | Activ   | e Clients Connect to | Web Server    | Close |  |
| L                                      |     |             |             |               |         |                      |               |       |  |

### Discover

After pressing this button, you will see how many devices are in your network and you would see the basic information about these devices, such as:

- SSID
- IP Address
- Subnet Mask
- Channel number
- MAC Address

### Setup IP

After you press the Setup IP button, you will see Setup IP Address window. You can change the device's IP Address, Netmask, and Default Gateway in this window. But if the device's web server needs User Name and Password to login, you should fill in these two fields and then apply changes.

| Setup IP Address  |       |   |     |   |     |             |     |   |  |  |
|-------------------|-------|---|-----|---|-----|-------------|-----|---|--|--|
| IP Address        |       |   |     |   |     |             |     |   |  |  |
| 🗖 DHCP Client Ena | abled |   |     |   |     |             |     |   |  |  |
| IP Address:       | 192   |   | 168 |   | 2   |             | 1   | ] |  |  |
| Netmask:          | 255   |   | 255 |   | 255 |             | 0   | ] |  |  |
| Default Gateway:  | 0     |   | 0   |   | 0   |             | 0   | ] |  |  |
| User Name:        | test  |   |     |   |     |             |     | ] |  |  |
| Password:         | ****  | _ |     | _ |     |             |     |   |  |  |
|                   |       |   |     |   |     |             |     |   |  |  |
| Apply Changes     |       |   |     |   |     | <u>C</u> lo | ose |   |  |  |

### Detail

If you want to see more detailed information, you could press the Detail button, and then you will see the Detail Information window.

| Detail                   |                            |
|--------------------------|----------------------------|
| System Name:             | hank                       |
| System Location:         | 1F                         |
| System Contact:          | hank                       |
| Firmware Version:        |                            |
| Mode:                    | AP - Bridge                |
| Band:                    | 802.11bg                   |
| TXPowerLevel:            | OFDM 100mW / CCK 250mW     |
| Upstream Data Rate:      | 24000 kbps                 |
| Upstream Latency:        | 50 ms                      |
| Upstream Burst Packet:   | 25600 Bytes                |
| Downstream Data Rate:    | 24000 kbps                 |
| Downstream Latency:      | 50 ms                      |
| Downstream Burst Packet: | 25600 Bytes                |
| Encryption:              | Disabled(AP),Disabled(WDS) |
|                          | Close                      |

### WDS

If the device you selected is in WDS mode or AP+WDS mode, you can press the WDS button and then you will see the WDS

List window.

| WDS List |    |                   |            |          |            |                |  |  |
|----------|----|-------------------|------------|----------|------------|----------------|--|--|
|          |    |                   |            |          |            |                |  |  |
|          | No | MAC Address       | Tx Packets | TxErrors | Rx Packets | Tx Rate (Mbps) |  |  |
|          | 1  | 00:05:9e:80:aa:11 | 41         | 37       | 0          | 1              |  |  |
|          | 2  | 00:05:9e:80:aa:22 | 41         | 39       | 0          | 1              |  |  |
|          | 3  | 00:e0:4c:81:86:21 | 20         | 3        | 633        | 11             |  |  |
|          |    |                   |            |          |            |                |  |  |
|          |    |                   |            |          |            |                |  |  |
|          |    |                   |            |          |            |                |  |  |
|          |    |                   |            |          |            |                |  |  |
|          |    |                   |            |          |            |                |  |  |
|          |    |                   |            |          |            |                |  |  |
|          |    |                   |            |          |            |                |  |  |
|          |    |                   |            |          |            | Close          |  |  |
|          |    |                   |            |          |            | 1              |  |  |

### **Active Clients**

After pressing the Active Clients button, you will see the WLAN AP Active Clients window. with information, such as:

| W | LAN | AP Active Clients |           |           |                   |              |                  |
|---|-----|-------------------|-----------|-----------|-------------------|--------------|------------------|
| r |     |                   |           |           | <b>T D : 44 )</b> |              |                  |
|   | No  | MAC Address       | Tx Packet | Rx Packet | Tx Rate (Mbps)    | Power Saving | Expired Lime (s) |
|   | 1   | 00:05:9e:80:3a:d7 | 1         | 90        | 54                | no           | 298              |
|   |     |                   |           |           |                   |              |                  |
|   |     |                   |           |           |                   |              |                  |
|   |     |                   |           |           |                   |              |                  |
|   |     |                   |           |           |                   |              |                  |
|   |     |                   |           |           |                   |              |                  |
|   |     |                   |           |           |                   |              |                  |
|   |     |                   |           |           |                   |              |                  |
|   |     |                   |           |           |                   |              |                  |
|   |     |                   |           |           |                   |              |                  |
|   |     |                   |           |           |                   |              |                  |
|   |     |                   |           |           |                   |              |                  |
|   |     |                   |           |           |                   |              |                  |
|   |     |                   |           |           |                   |              |                  |
|   |     |                   |           |           |                   |              |                  |
|   |     |                   |           |           |                   |              |                  |
|   |     |                   |           |           |                   |              |                  |
|   |     |                   |           |           |                   |              |                  |
|   |     |                   |           |           |                   |              |                  |
|   |     |                   |           |           |                   |              | Close            |
|   |     |                   |           |           |                   |              |                  |

### **Connect to Web Server**

If you want connect to device's web server you can press the Connect to Web Server button, or double-click on the device.